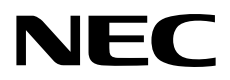

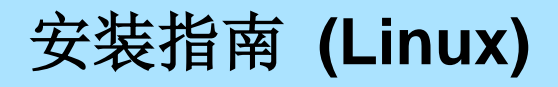

NEC Express服务器 Express5800系列

# Express5800/R320e-E4 Express5800/R320e-M4 EXP320R, EXP320S

第1章 安装操作系统

第2章 安装附带软件

30.102.01-203.01 2016年8月 © NEC Corporation 2016

# 手册

本产品文档包含纸质手册((\_\_\_) 以及 EXPRESSBUILDER DVD(\_\_)中的电子手册(\_\_)。

| EXPRESSBUILDER             |                                                    |
|----------------------------|----------------------------------------------------|
|                            |                                                    |
| Safety Precautions and Rec | nulatory Notices                                   |
|                            | 谨慎描述以确保改服务器的安全使用。<br>在使用服务前请阅读一下注意事项。              |
|                            |                                                    |
| PDF 用户指南                   |                                                    |
| 第1章: 概述                    | 服务器各部件的概况,名称以及功能。                                  |
| 第2章:准备                     | 附加组件的安装、外围设备的连接、以及放置服务器的合适位置。                      |
| 第3章:设置                     | 系统 BIOS 配置及 EXPRESSBUILDER 的概要。                    |
| 第4章: 附录                    | 产品规格及其它信息。                                         |
| ₽DF 安装指南                   |                                                    |
| 第1章:安装操作系统                 | 安装 OS 及驱动程序,以及安装须知。                                |
| 第2章:安装附带软件                 | 安装 NEC ESMPRO, BMC Configuration 和其他的附带软件。         |
| ₽DF<br>维护指南                |                                                    |
| 第1章:维护                     | 服务器维护,错误信息及故障排除。                                   |
| 第2章:配置及升级系统                | 改变硬件设备,安装附加设备和设置管理工具。                              |
| 第3章:实用功能                   | 有关系统 BIOS 设置, SAS 配置实用程序, 以及 EXPRESSBUILDER 的详 细内容 |
| ₽ш 其他文档                    |                                                    |
| NEC ESMPRO、BMC Config      | uration 以及其他功能的详细信息。                               |

| 手册                                                               | 2  |
|------------------------------------------------------------------|----|
| 目录                                                               | 3  |
| 木文档中使用到的标记                                                       | 5  |
| 文档中使用到的标记                                                        | 5  |
| 光际<br>光驱                                                         | 5  |
| · 加索· · · · · · · · · · · · · · · · · ·                          | 5  |
| ≪血品合合<br>操作系统的缩写(Linux)                                          |    |
| POST                                                             |    |
| BMC                                                              | 6  |
| 商标                                                               | 7  |
|                                                                  |    |
| 敬告顾客                                                             | 8  |
| 最新版本                                                             | 8  |
| 安全须知                                                             | 8  |
|                                                                  |    |
| 第1章 安装操作系统                                                       | 9  |
| ■ 工业力壮善                                                          | 10 |
| <ol> <li>         T 近 支 炭 的     </li> </ol> ■ 1 1 支 炭 的 Line の C | 10 |
| 1.1 又行的 LINUXOS                                                  | 10 |
| 1.2 艾农悈处                                                         | 10 |
| 2. 安装                                                            | 11 |
| 2.1 安装流程                                                         |    |
| <b>2.2</b> 开始安装前                                                 |    |
| 2.2.1 硬件准备                                                       |    |
| 2.2.2 禁用 OS Boot Monitoring 启动监视功能                               |    |
| 2.2.3 检查 Boot Mode 设置                                            |    |
| 2.2.4 软件准备                                                       |    |
| <b>2.3</b> OS 安装                                                 |    |
| 2.3.1 安装 Red Hat Enterprise Linux 7.2                            |    |
| 2.3.2 安装推荐的软件包                                                   |    |
| 2.3.3 安装必要的软件包                                                   |    |
| 2.3.4 应用初始配置脚本                                                   |    |
| 2.3.5 升级软件包                                                      |    |
| 2.3.6 安装 ft 服务器控制软件                                              |    |
| 2.3.7 安装 NEC ESMPRO Agent 前                                      |    |
| 2.3.8 安装 NEC ESMPRO Agent                                        | 37 |
| 2.3.9 NEC ESMPRO Agent 安装后的需求设置                                  |    |
| 2.3.10 故障排除                                                      |    |
| <b>2.4</b> 连接可选设备                                                | 40 |
| <i>2.4.1</i> PCI 板卡                                              | 40 |
| 2.4.2 硬盘驱动器                                                      | 40 |
| 2.4.3 其他                                                         | 40 |
| <b>2.5</b> 网络设置                                                  | 41 |
| 2.5.1 网络设置概述                                                     | 41 |
| 2.5.2 网络设置方法                                                     | 42 |
| 2.6 安装附带软件                                                       | 43 |
| 2.6.1 安装附带软件(请参阅第2章)                                             | 43 |
| 2.6.2 检查内核和 ft 控制软件版本                                            | 43 |
| 2.7 后用 OS Boot Monitoring 功能                                     | 43 |
| <b>2.8</b> 备份系统信息                                                | 44 |
| 2.8.1 BIOS 设置                                                    | 44 |
| 2.8.2 设备特有信息                                                     | 45 |
| 2.8.3 BMC 配置                                                     | 45 |

| 3. 改变系统环境设置的程序                | 46       |
|-------------------------------|----------|
| 3.1 添加包组和包                    | 46       |
| 3.2 更改默认目标                    | 50       |
| <b>3.2.1</b> 更改为图形目标(图形登陆模式)  | 50       |
| <b>3.2.2</b> 更改为多用户目标(文本登陆模式) | 50       |
| 3.3 添加分区                      | 51       |
| 3.4 扩大交换区                     | 54       |
| 3.4.1 使用交换分区                  | 54       |
| 3.4.2 使用交换文件                  | 55       |
| 3.5 设置 SELinux                | 56       |
|                               |          |
| 4. 附录                         | 57       |
| <b>4.1</b> 初始配置脚本的处理详情        | 57       |
|                               |          |
| 第2章 安装附带软件                    | 62       |
|                               |          |
| <b>1.</b> 服务器的附带软件            | 63       |
| I.I NEC ESMPRO Agent (Linux)  | 63       |
| ● 田工 "DC 签理" 协胜共标准            | C 4      |
| 2. 用丁 PU 官理 的附带软件             | 64<br>64 |
|                               | 04       |
| 术语                            | 65       |
|                               |          |
| 修订记录                          | 66       |
|                               |          |

## 本文档中使用到的标记

## 文档中使用到的标记

除了安全相关符号,本文档还使用其他三种标记表示提示。它们各自的含义如下。

| -  |                                                    |
|----|----------------------------------------------------|
| 重要 | 表示操作服务器或运行软件时必须遵守的重要事项。如不遵守 <b>则可能发生硬件故障、数据遗失以</b> |
|    | <u>及其他的严重故障。</u>                                   |
| 注意 | 表示操作硬件或运行软件时必须确认的事项。                               |
| 提示 | 表示使用服务器时的有用信息。                                     |

## 光驱

本服务器附带有下列驱动器中的一个。本文档中统称光驱。

• DVD Super MULTI 驱动器

### 硬盘缩略语

除非特别注明,本手册中的提到的"硬盘",是指如下两个。

- 硬盘 (HDD)
- 固态硬盘 (SSD)

## 操作系统的缩写(Linux)

Linux 操作系统名称如下。

详情请参见安装指南(Linux)第1章(1.1 支持的 LinuxOS)

| 本文中的符号   | Linux官方名称                             |
|----------|---------------------------------------|
| RHEL 7.2 | Red Hat Enterprise Linux 7.2 (x86_64) |

## POST

关于 POST 请参考本指南中的以下章节。

Power On Self-Test

## BMC

关于 BMC 请参考本指南中的以下章节。

• Baseboard Management Controller

## 商标

EXPRESSSCOPE为NEC Corporation. 的注册商标

Microsoft, Windows, Windows Server以及MS-DOS为Microsoft Corporation在美国和其他国家的商标或注册商标。

Intel, Pentium和Xeon为美国Intel Corporation的注册商标。

AT为International Business Machines Corporation在美国和其他国家的注册商标。

Adobe、Adobe徽标以及Acrobat为Adobe Systems Incorporated的商标。

PCI Express为Peripheral Component Interconnect Special Interest Group的商标。

在日本和其它国家linux是LinusTorvalds的商标或注册商标.。Red Hat® and Red Hat Enterprise Linux 是红帽子公司在美国和其它国家的商标或注册商标。

本文档中使用到的其他所有的产品、品牌或商标名称分别为其商标或注册商标。

## 敬告顾客

- 1. 禁止对本手册中的内容进行未授权的部分或者全部复制。
- 2. 本手册可能在任何时间发生变更, 恕不另行通知。
- 3. 未经 NEC 许可,不得复印或修改手册内容。
- 4. 若您对本手册有任何疑问或发现错误或遗漏,请与您的销售代表联系。
- 5. 如果无视上述 4 条, NEC 公司不对您的操作所引起的后果承担责任。
- 6. 手册示例中用到的值并非实际的值。

请保存本手册以便将来使用。

## 最新版本

本文档的信息为创建时的有效信息。画面、消息以及步骤可能在任何时间发生变更, 恕不另行通知。内容更改后将会替代相应内容。

本手册的最新版本以及其它相关文档都可从下列网站下载使用。

http://www.nec.com/

## 安全须知

要使用此服务器安全,请阅读您的服务器的 Safety Precautions and Regulatory Notices。

## NEC Express5800 系列 Express5800/R320e-E4, R320e-M4

本章介绍如何安装操作系统。通过阅读本章能够正确设置系统。

**1. 开始安装前** 介绍安装OS的概述及安装时的注意事项。

2. 安装

介绍如何安装 OS。

#### 3. 改变系统环境设置的程序

介绍改变系统环境设置的程序。

#### 4. 附录

介绍默认设置的脚本处理。

安装操作系统

## 1. 开始安装前

本节介绍安装OS的概述及安装时的注意事项。

要重

购买本机时没有安装操作系统。购买本机后必须安装系统。请参阅本文件重新设置系统。 本手册的目标用户是懂得 Linux 基础知识的用户。

## 1.1 支持的 LinuxOS

由于是次要版本,本机器是兼容 BIOS 引导模式和安装的。

| Minor release (architecture)         |                 | 启动模式                   |             |
|--------------------------------------|-----------------|------------------------|-------------|
|                                      |                 | UEFI                   | Legacy      |
| Red Hat Enterprise Linux 7.2(x86_64) |                 | $\checkmark$           | _           |
|                                      |                 | $\checkmark$           | : 支持 -: 不支持 |
| 注意                                   | 设置 BIOS 引导模式,请参 | 阅"维护指南" <i>第3章(</i> 1. | 系统 BIOS)    |

## 1.2 安装概述

本文介绍了如何通过启动从 RHEL7.2 的 OS 标准安装程序进行媒体安装和系统安装。RHEL7.2 的安装参数是由 Red Hat 所提供的交互式安装程序输入的。安装 RHEL7.2 后,安装应用程序,包括手动的 ft 控制软件。通过使用 "EXPRESSBUILDER"来安装本产品是不允许的。

要重

本文档介绍建立在 NEC 推荐环境下的过程。 如果客户定制系统,需要充分研究系统配置, 并更换需要设置的相关介绍。

# 2. 安装

本节介绍如何安装。

## 2.1 安装流程

根据以下工作流程来设置系统。

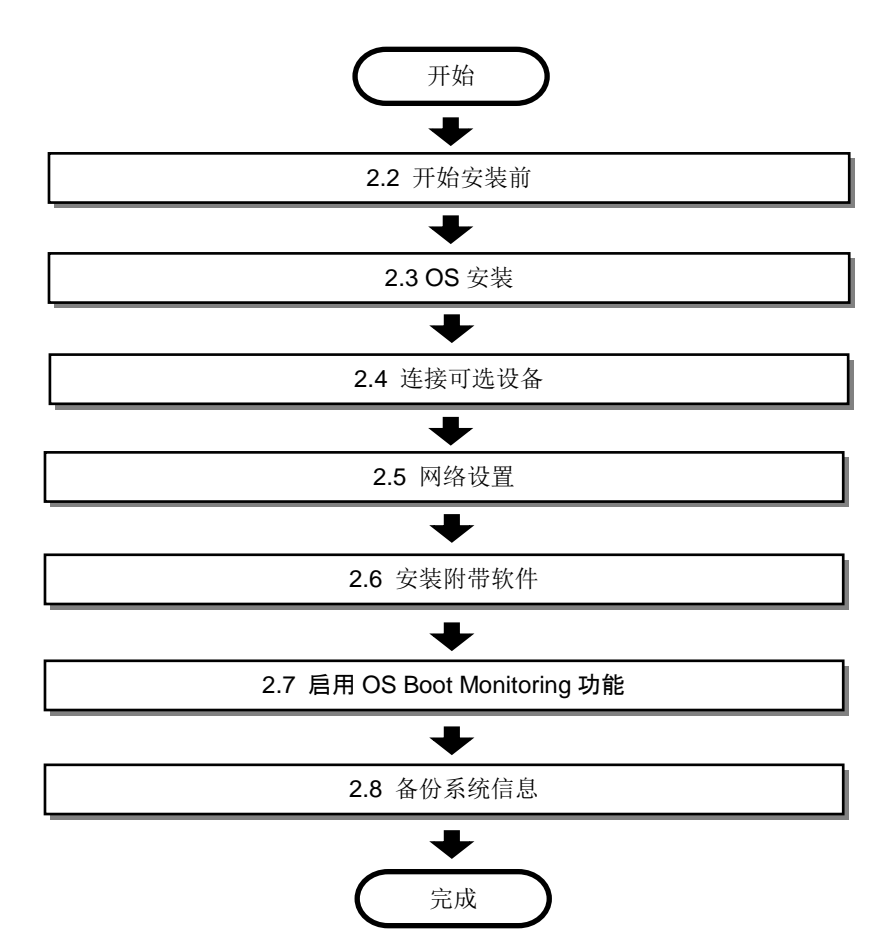

### 2.2 开始安装前

在此处介绍安装前所需的准备。

要重

只能在内置的硬盘驱动器上设置操作系统。不支持在外部存储上安装操作系统。

#### 2.2.1 硬件准备

安装或确认所需组件的位置,如下图所示。

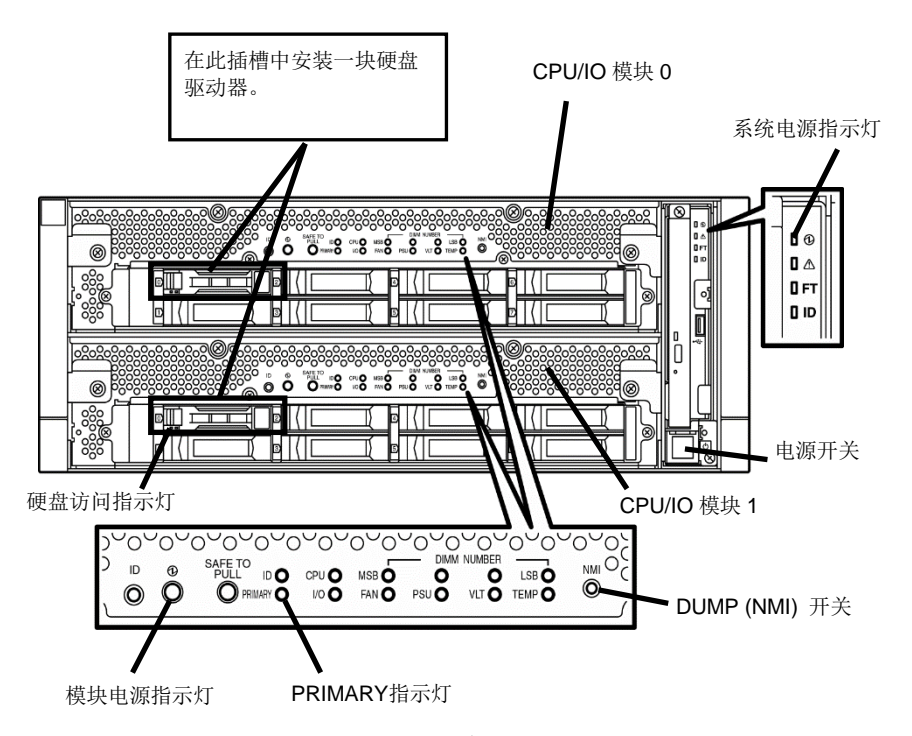

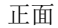

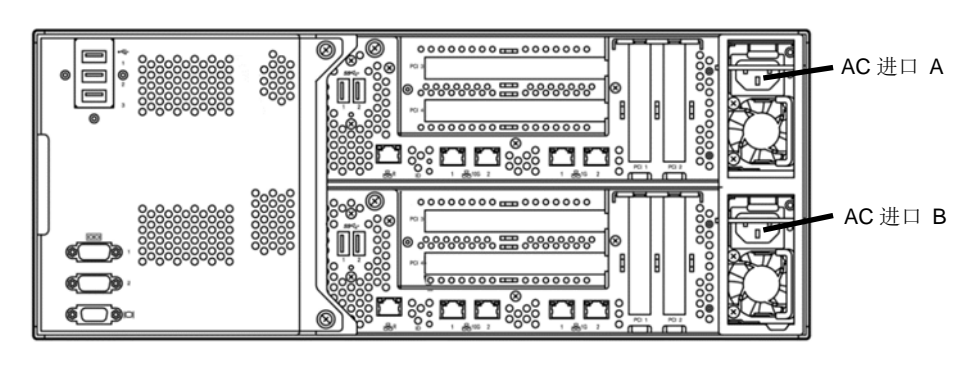

背面

- 1. 如果系统电源指示灯是点亮的,请关闭 OS。
- 2. 当系统电源灯不亮时,将 CPU/IO 模块上的电源线从插座上拔出。

- 3. 服务器准备过程执行如下。
  - 将所有网线断开。
  - 如果安装,在 SAS 基板上从连接器上断开设备。
  - 如果安装,在光纤通道基板上从连接器上断开设备线缆。
  - 如果有一个用于备份的连接的 USB 设备,断开 USB 线缆。
  - 分别在 CPU/IO 模块 0 和 1 的 0 插槽安装一个硬盘驱动器。

| 重要 | • | 在指定插槽处仅安装一块硬盘驱动器。                                         |
|----|---|-----------------------------------------------------------|
|    | • | 如果硬盘驱动器并非全新,请将其物理格式化。                                     |
|    |   | 请参阅维护指南 <i>第 3 章(</i> 3. SAS Configuration Utility)物理格式化。 |

4. 确保 CPU/IO 模块 0 和模块 1 的安装准备已经做好。

在 CPU/IO 模块 0 的 0 插槽上安装一块硬盘驱动器,在 CPU/IO 模块 1 的 0 插槽上安装另一块。 请不要在其他任何非指定的插槽中安装任何硬盘驱动器。

- 5. 根据以下次序将电源线连接至服务器。
- (1) 将电源线连接至 AC 进口 A 上。
- (2) 将电源线连接至 AC 进口 B 上。
- (3) 确保 PRIMARY 指示灯在 CPU/IO 模块 0 上是点亮的。

注意

如果您断开了电源线,再次连接前至少等待 30 秒钟。 在执行步骤(1)后,等待 15s 或者更长时间,执行步骤(2).

### 2.2.2 禁用 OS Boot Monitoring 启动监视功能

在开始安装前,需要禁用 OSBoot Monitoring 启动监视功能。

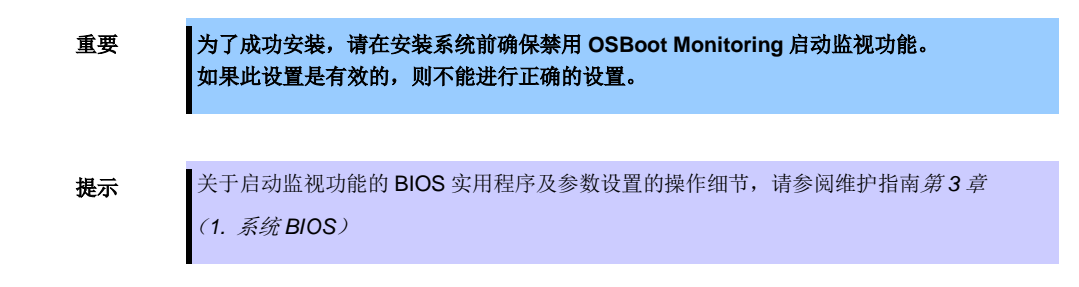

1. 打开与服务器相连的显示器及外部设备。

- 2. 移除前部挡板。
- 3. 按下位于服务器正面的电源开关。

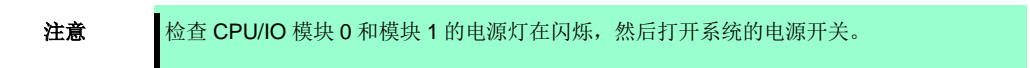

提起亚克力盖板,按下电源开关。

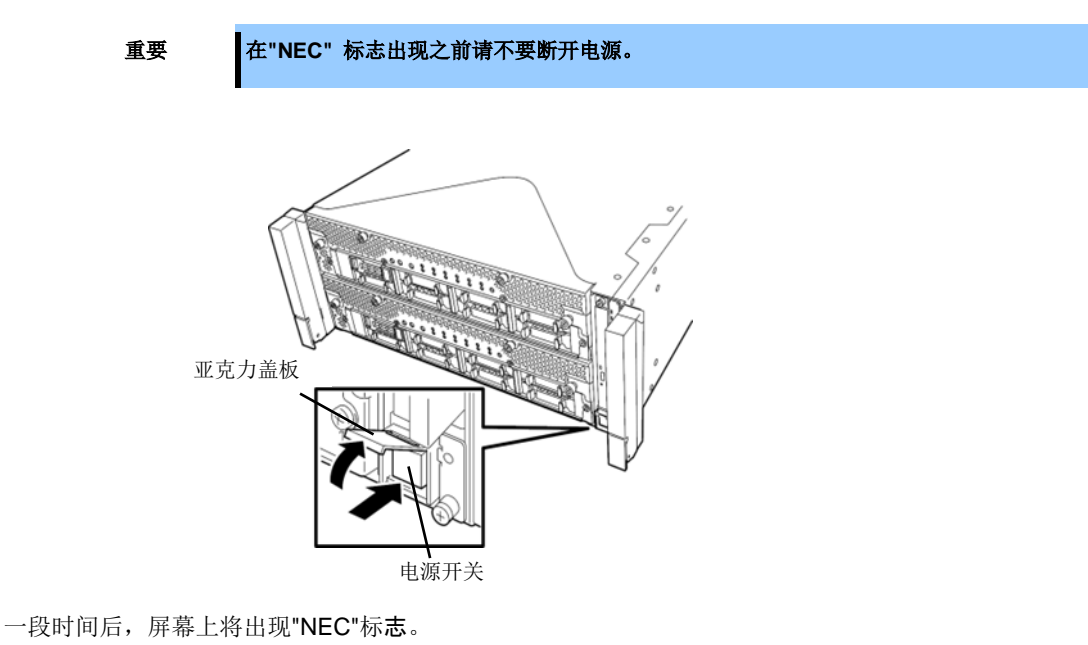

\_\_\_\_\_

提示 当屏幕上出现"NEC"标志时,服务器会执行开机自检(POST)。当完成开机自检时, OS 启动。 详细信息请参阅用户指南*第 3 章 (1.1 POST 检查)*。

**注意** 如果服务器在 POST 过程中发现错误,将停止自检并显示错误信息。 请参阅维护指南*第1章(6.2 POST 错误信息)*。 4. 当进行 POST,如下信息会出现在屏幕左下方。

Press <F2>SETUP, ... (屏幕上的信息取决于您的系统环境。)

如果您按下**<F2**>, **SETUP** 将在 **POST** 之后开始,并出现主菜单。(您也可以在扩展选项 **ROM** 时,通过按**<F2**>键开始 **SETUP**。)

例如:

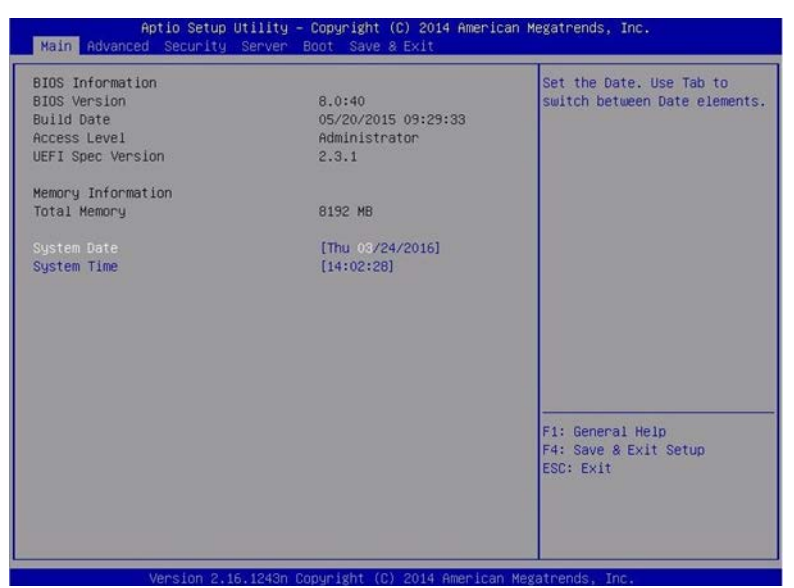

当您移动光标至 Server,出现 Server 菜单。
 移动光标至 OS Boot Monitoring 并按 Enter。
 参数显示

| Aptio Setup Utility – Copyright (C) 2014 American M<br>Main Advanced Security <mark>Server</mark> Boot Save & Exit                                                                                                    | egatrends, Inc.                                        |
|----------------------------------------------------------------------------------------------------|--------------------------------------------------------|
| <ul> <li>System Management</li> <li>Power Control Configuration</li> <li>Event Log Configuration</li> </ul>                                                                                                    | Disables/Enables to program<br>OS Watchdog Timer.      |
| FRB-2 Timer     [Enabled]       PCI Enumeration Monitoring     [Enabled]       PCI Enumeration Monitoring Timeout     180       Option ROM Scan Monitoring     [Enabled]       Option ROM Scan Monitoring Timeout     300       OS Boot Monitoring     [Enabled]       OS Boot Monitoring Timeout     05 Boot Monitoring Timeout       POST Pause Monitoring Timeout     OS Boot Monitoring       Thermal Sensor     POST Error Pause |                                                        |
|                                                                                                    | F1: General Help<br>F4: Save & Exit Setup<br>ESC: Exit |
| Version 2.16.1243n Copyright (C) 2014 American Mega                                                                                                    | atrends, Inc.                                          |

6. 在参数中选择 **Disabled** 并按 **Enter**。

<Enter>被按下时,当前显示的配置操作系统 Boot Monitoring 将更改为"Disabled".

在参数中选择 Disabled 并按 Enter。

| Aptio Setup Utility – Copyright (C) 2014 American Megatrends, Inc.<br>Main Advanced Security <mark>Server</mark> Boot Save & Exit                                                                                          |                                                                                                    |                                                        |
|----------------------------------------------------------------------------------------------------|----------------------------------------------------------------------------------------------------|--------------------------------------------------------|
| <ul> <li>System Management</li> <li>Power Control Configuration</li> <li>Event Log Configuration</li> </ul>                                                                                                    |                                                                                                    | Disables/Enables to program<br>OS Watchdog Timer.      |
| FRB-2 Timer<br>PCI Enumeration Monitoring Timeout<br>Option ROM Scan Monitoring Timeout<br>Option ROM Scan Monitoring Timeout<br>OS Boot Monitoring<br>POST Pause Monitoring Timeout<br>Thermal Sensor<br>POST Error Pause | [Enabled]<br>[Enabled]<br>180<br>[Enabled]<br>300<br>[Disabled]<br>[Enabled]<br>180<br>[Enabled]<br>[Disabled] | F1: General Help<br>F4: Save & Exit Setup<br>ESC: Exit |
| Version 2 16 1242n /2                                                                                                    | upunight (C) 2014 American Mag                                                                                 | strends. Toc                                           |

7. 此时, OS Boot Monitoring 设置已经完成。

继续,进行检查引导模式设置 (2.2.3 检查 Boot Mode 设置)

### 2.2.3 检查 Boot Mode 设置

在开始安装前,检查 Boot Mode 设置。

- 1. 当您移动光标至 Boot,出现 Boot 菜单。
  - 检查 Boot Mode 设置。如果 Boot Mode 不是 UEFI,将其更改为 UEFI。

| Boot Configuration                                                                                                    | Disables/Enables the Quiet                             |
|----------------------------------------------------------------------------------------------------|--------------------------------------------------------|
| Bootup NumLock State [Off]<br>Setup Prompt Timeout 0                                                                                                    | Boot option.                                           |
| Boot Mode [UEFI]                                                                                                    |                                                        |
| Boot Option Priorities<br>Boot Option #1 [CD/DVD:MATSHITADVD-RAM<br>UJ8AOAS 1.61]<br>Boot Option #2 [Removable]<br>Boot Option #3 [HDD:Windows Boot<br>Manager]<br>Boot Option #4 [Network:(58:c2:32:0d:85:<br>9c) IP4 Intel(R) 1350<br>Gigabit Network<br>Connection] |                                                        |
| ▶ CD/DVD Priorities<br>▶ HDD Priorities<br>▶ Network Priorities                                                                                                    | F1: General Help<br>F4: Save & Exit Setup<br>ESC: Exit |

2. 移动光标至 Save & Exit,出现 Save & Exit 菜单。

| Aptio Setup U<br>Main Advanced Security (                                                                                           | ity – Copyright (C) 2014 American Mo<br>ver Boot Save & Exit | egatrends, Inc.                                                                                          |
|----------------------------------------------------------------------------------------------------|--------------------------------------------------------------|----------------------------------------------------------------------------------------------------|
| Save & Exit Options<br>Save Changes and Exit<br>Discard Changes and Four Off<br>Discard Changes and Power Of<br>Load Setup Defaults |                                                              | Exit system setup after<br>saving the changes.<br>F1: General Help<br>F4: Save & Exit Setup<br>ESC: Exit |
| Version 2 16                                                                                                    | 243n Convright (C) 2014 American Meg                         | atrends Inc                                                                                              |

3. 选择 Save changes and Exit 并按 Enter.

以下确认窗口出现。

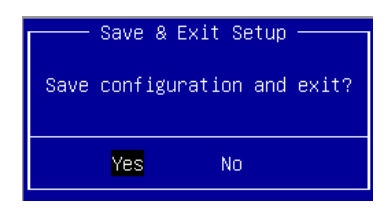

 在如下确认窗口中选择 Yes 并按 Enter。 保存参数并退出 SETUP。

此时,安装前的设置已经完成。 当设置完成系统将重新启动。

#### 2.2.4 软件准备

#### (1) 安装需求

• 从 Red Hat 公司获得

| 注意 | ● 从Red Hat官网( <u>https://rhn.redhat.com/</u> )下载软件包。在下载页面的描述中,使用下面的命<br>令检查SHA256 下载文件的校验和匹配SHA256 校验和。 |
|----|----------------------------------------------------------------------------------------------------|
|    | # sha256sum < <i>filename</i> >                                                                         |
|    | ● 如果注册号(RHN-ID)没有被注册,请根据 <i>第1章(2.2.4 (2) Red Hat <b>官网注册</b>)</i> 进行注册。                                |

- RHEL7.2 安装媒体 (ISO 镜像文件)

提示

从 Red Hat Enterprise Linux 7.2 创建安装媒体(x86\_64)ISO 镜像文件. 在下列情况下不需要创建安装媒体。 - 安装媒体已创建。

- 修正包

```
kernel-3.10.0-327.18.2.el7.x86_64.rpm
kernel-devel-3.10.0-327.18.2.el7.x86_64.rpm
kernel-doc-3.10.0-327.18.2.el7.noarch.rpm
```

对于 ft 服务器,内核版本和 ft 控制软件版本已经确认。应用 kernel-3.10.0-327.18.2.el7。

glibc-2.17-106.el7\_2.4.x86\_64.rpm glibc-common-2.17-106.el7\_2.4.x86\_64.rpm glibc-devel-2.17-106.el7\_2.4.x86\_64.rpm glibc-headers-2.17-106.el7\_2.4.x86\_64.rpm

要重

要重

在 glibc (GNU C 库)列入 RHEL7.2 安装媒体时,该漏洞(CVE-2015-7547)有极其严重的 影响。如果这个漏洞被滥用,getaddrinfo()函数可用于非法加工,并在某些情况下可能会执 行所需代码。这个问题在 glibc-2.17-106.el7\_2.4 或是在更高的版本中已经被修正。

openssl-1.0.1e-51.el7\_2.4.x86\_64.rpm

openssl-libs-1.0.1e-51.el7\_2.4.x86\_64.rpm

要重

在 OpenSSL 列入 RHEL7.2 安装媒体时,该漏洞(CVE-2016-0800,或称之为 DROWN)有 极其严重的影响。如果这个漏洞被滥用,TLS 会话可以被解密(解码),信息可能被泄露。 这个问题在 openssl-1.0.1e-51.el7\_2.4 或是在更高的版本中已经被修正。

dracut-033-360.el7\_2.x86\_64.rpm

dracut-config-rescue-033-360.el7\_2.x86\_64.rpm

dracut-network-033-360.el7\_2.x86\_64.rpm

要重

在 dracut 列入 RHEL7.2 安装媒体时,事实证明,系统会输出一个错误信息多次启动操作系统,以及系统可能停滞。这个问题在 dracut-033-360.el7\_2 或是在更高的版本中已经被修正。

nfs-utils-1.3.0-0.8.el7.x86\_64.rpm

| 重要              | 在 nfs-utils 列入 RHEL7.2 安装媒体时,事实证明,大量的错误消息可能输出到系统日志。截止 2016 年 4 月,修正方案尚未提供。降低文件为 nfs-utils-1.3.0-0.8.el7。 |
|-----------------|----------------------------------------------------------------------------------------------------|
| 提示              | 如果 RHEL7.2 安装媒体包括 NFS 工具没有安装是由于是定制客户,它不需要得到这个文件。                                                         |
| libldb-1.1.25-1 | .el7_2.x86_64.rpm                                                                                        |

libsmbclient-4.2.10-6.el7\_2.x86\_64.rpm libtalloc-2.1.5-1.el7\_2.x86\_64.rpm libtdb-1.3.8-1.el7\_2.x86\_64.rpm libwbclient-4.2.10-6.el7\_2.x86\_64.rpm samba-4.2.10-6.el7\_2.x86\_64.rpm samba-client-4.2.10-6.el7\_2.x86\_64.rpm samba-client-libs-4.2.10-6.el7\_2.x86\_64.rpm samba-common-4.2.10-6.el7\_2.x86\_64.rpm samba-common-libs-4.2.10-6.el7\_2.x86\_64.rpm samba-common-libs-4.2.10-6.el7\_2.x86\_64.rpm

要重

在 Samba 列入 RHEL7.2 安装媒体时,该漏洞(CVE-2015-5370, CVE-2016-2118, 和其他 6 种,被称之为 BADLOCK)有极其严重的影响。安装的 Samba 的 DEC/RPC 协议是脆弱的, Samba 服务器可能崩溃,以及所需代码可能在非法状况下被执行。这个问题在 samba-4.2.10-6.el7\_2 或是在更高的版本中已经被修正。

提示

如果 Samba 安装媒体包括 RHEL7.2 没有安装是由于是定制客户,它不需要得到这个文件。

- 服务器附件
  - 安装指南(Linux) (本手册)
  - 对应 Red Hat Enterprise Linux 7.2 的 ft 服务器控制软件 11.0.2 的安装 CD
- 以下的根据需要准备:
  - 允许写入 DVD 的环境(用于制作安装介质)

- 一张空白的 DVD 光盘 (用于制作安装介质)

#### (2) Red Hat 官网注册

使用 Red Hat Enterprise Linux, 您必须拥有 RHN-ID (Red Hat 官网的注册号)。 如果您没有 RHN-ID 或已经失效,相应的软件订购渠道无法显示。

## 2.3 OS 安装

本节介绍如何安装操作系统。

●本文档介绍了在 NEC 推荐环境中的创建过程。如果客户定制系统,在充分研究系统结构的前提下,根据需要老设置系统的替换描述。
 ●建议根据需要进行用户数据的备份。

#### 2.3.1 安装 Red Hat Enterprise Linux 7.2

要重

根据以下步骤安装 Red Hat Enterprise Linux 7.2。

- 1. 打开系统电源,然后将 RHEL7.2 安装介质放入服务器的光盘驱动器中。
- 2. 出现开机画面,如果检查安装介质请选择[Test this media & install Red Hat Enterprise Linux 7.2]。如 果不检查安装介质,选择[Install Red Hat Enterprise Linux 7.2]。然后选择<Enter>。

| Install Red Hat Enterprise Linux 7.2                                                                               |
|----------------------------------------------------------------------------------------------------|
| Test this media 8 install Red Hat Enterprise Linux 7.2<br>Troubleshooting>                                         |
|                                                                                                    |
|                                                                                                    |
|                                                                                                    |
|                                                                                                    |
|                                                                                                    |
| Use the A and Y keys to change the selection.<br>Fress 'e' to edit the selected item, or 'c' for a command prompt. |

- ▶ 如果一定的时间内不输入,则自动选择 [Test this media & install Red Hat Enterprise Linux 7.2],在执行完安装媒体检查后出现下一个屏幕。
   建议检查安装介质的问题。检查介质需要几分钟或几十分钟。
- 3. 屏幕穿线你选择语言和键盘。选择[English]并点击[Continue]。

| WELCOME TO R          | ED HAT ENTERPRIS              | E LINUX 7.2.                  |
|-----------------------|-------------------------------|-------------------------------|
| What language would a | ou like to use during the in: | fallation process?            |
| ENDLIN                | English >                     | English (United States)       |
| Afrikaans             | Mrikaans                      | English (United Kingdom)      |
| 100                   | Amhacic                       | English (india)               |
| 1                     | Anabia                        | English (Australia)           |
| souther               | AT ALM.                       | English (Canada)              |
|                       | Assamese                      | English (Denmark)             |
| Astunanu              | Astunian                      | English (ireland)             |
| Беларуская            | Belarusian                    | English (New Zealand)         |
| Български             | Bulgarian                     | English (Nigeria)             |
| বাংলা                 | Bengaŭ                        | English (Hong Kong SAR China) |
| Bosanski              | Bosnian                       | English (Philippines)         |
| Català                | Catalan                       | English (Singlepore)          |
| Celtina               | Czech                         | English (South Amica)         |
| Cymraeg               | Weish                         | English (Zambia)              |
| Dansk                 | Danish                        | English (Botswana)            |
|                       |                               |                               |
| 1                     | a                             |                               |

屏幕出现"INSTALLATION SUMMARY"。点击[DATE & TIME]。 4.

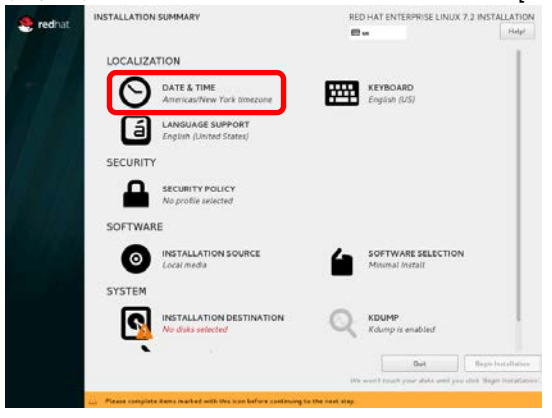

屏幕出现"DATE & TIME"。根据需要改变屏幕下方显示的日期和时间,然后点击[Done]。 5.

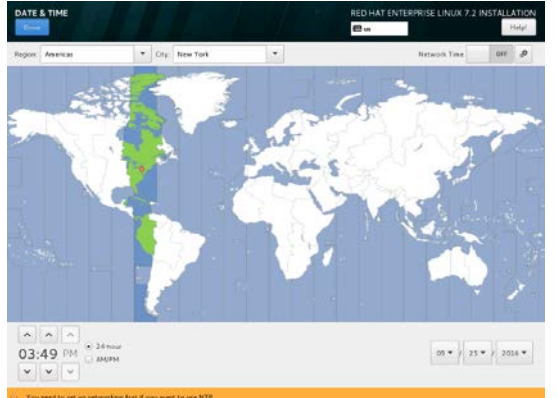

注意

此处指定的日期和时间被转换为协调世界时(UTC)同时安装程序退出时显示硬件得时钟时 间。安装后不要改变 UTC 设置。

提示

尽管是 BIOS 的默认设置,但此处显示的时间可能或块或慢 7 分钟。请重新设置正确的时间。

点击[SOFTWARE SERECTION]。 6.

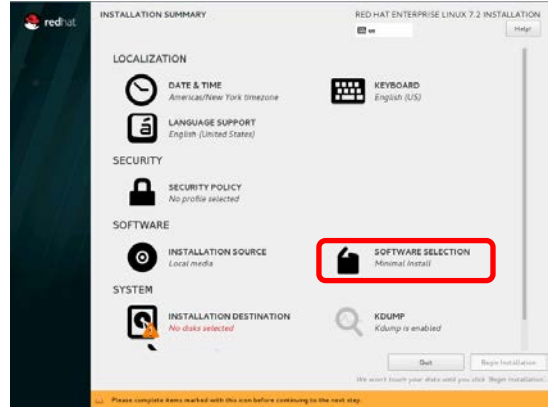

7. 屏幕出现 "SOFTWARE SERECTION"。基于 "Base Environment" 选择[Server with GUI],选择标为 "Add-Ons for Selected Environment" 的模块,点击[Done]。

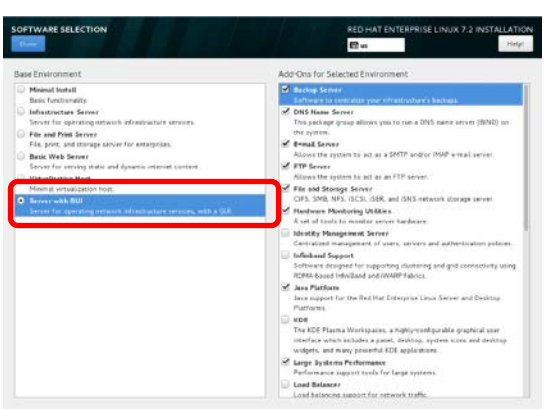

| Backup Server               | ✓ |
|-----------------------------|---|
| DNS Name Server             | ✓ |
| E-mail Server               | ✓ |
| FTP Server                  | ~ |
| File and Storage Server     | ~ |
| Hardware Monitoring Utility | ~ |
| Identify Management Server  |   |
| Infiniband Support          |   |
| Java Platform               | ✓ |
| KDE                         |   |
| Large Systems Performance   | ~ |
| Load Balancer               |   |
| Mainframe Access            |   |
| MariaDB Database Server     |   |
| Network File System Client  | ✓ |
| Performance Tools           | ✓ |
| PostgreSQL Database Server  | ~ |
| Print Server                | ✓ |
| Remote Management for Linux | ✓ |
| Virtualization Client       |   |
| Virtualization Hypervisor   |   |
| Virtualization Tools        |   |
| Compatibility Libraries     | ✓ |
| Development Tools           | ✓ |
| Security Tools              | ~ |
| Smart Card Support          |   |

提示
对于ft控制软件所需要的安装包自动控制。参见本手册的*第1章(2.3.3 安装必要的软件包)。*基于"Base Environment"选择[Server with GUI]来使用图形对象(图形登陆模式)。
为指定的基础环境或包,包括附加组件,检查"repodata/\*-comps-Server.x86\_64.xml"的安装媒体文件。该文件描述了可用环境(<environment>标签)和附加组件(<group>标签)的XML格式。
安装介质包括包组和包不能在屏幕中选择从Red Hat 安装程序安装。对于包组,以及如何添加软件包,详见本文档*第1章(3.1添加包组和包)。*如果选择[Minimal Install],所需的硬盘驱动器容量为5G。选择所有的可选附加组件,容量为10G。

#### 8. 点击[INSTALLATION DESTINATION]。

| S rednat | INSTALLATION SUMMARY                          | RED HAT ENTE          | RPRISE LINUX 7.2 INSTALLA        | TION             |
|----------|-----------------------------------------------|-----------------------|----------------------------------|------------------|
|          |                                               | @                     | н                                | ela <sup>2</sup> |
|          | LOCALIZATION                                  |                       |                                  | ſ.               |
|          | DATE & TIME<br>Americas/New York Itmezone     | KEYBOAI<br>English (k | 1 <b>D</b><br>(5)                |                  |
|          | LANGUAGE SUPPORT<br>English (United States)   |                       |                                  | L                |
|          | SECURITY                                      |                       |                                  | L                |
|          | SECURITY POLICY<br>No profile selected        |                       |                                  | L                |
|          | SOFTWARE                                      |                       |                                  | L                |
|          | INSTALLATION SOURCE                           | Server with           | RE SELECTION                     | L                |
|          | SYSTEM                                        |                       |                                  | L                |
|          | INSTALLATION DESTINATION<br>No disks selected | KDUMP<br>Kdump is     | enabled                          | ł                |
|          |                                               |                       | Que Depictorali                  | 100              |
|          |                                               | We want truch         | our dots and practical Bage Part | attaria          |

9. 在本地标准磁盘中选择两块磁盘作为安装目的地,选择[I will configure partitioning],并点击[Done]。

| INSTALLATION DESTINATION                                                  | RED HAT ENTERPRISE LINUX 7.2 INSTALLATION                         |
|---------------------------------------------------------------------------|-------------------------------------------------------------------|
| Device Selection                                                          |                                                                   |
| Select the device(s) you'd like to install to. They will be left untouche | d until you click on the main menu's "Begin Installation" button. |
| Local Standard Disks                                                      |                                                                   |
| 279.4 GIB 279.4 GIB                                                       |                                                                   |
|                                                                           |                                                                   |
|                                                                           |                                                                   |
| sda / 1292.5 KiB free sdb / 1292.5 KiB free                               |                                                                   |
|                                                                           |                                                                   |
| For al-Hand F. Maharak Dista                                              | Disks left unselected here will not be touched.                   |
| Specialized & Network Disks                                               |                                                                   |
|                                                                           |                                                                   |
| Add a disk                                                                |                                                                   |
|                                                                           | Disks left unselected here will not be touched.                   |
| Other Storage Options                                                     |                                                                   |
| Partitioning                                                              |                                                                   |
| Automatically configure partitioning     I will configure partitioning.   |                                                                   |
| <ul> <li>I would like to make additional space available.</li> </ul>      |                                                                   |
| Encryption                                                                |                                                                   |
| Encrypt my data. You'll set a passphrase next.                            |                                                                   |
|                                                                           |                                                                   |
|                                                                           |                                                                   |
|                                                                           |                                                                   |
| Full disk summary and boot loader                                         | 2 disks selected; 558.79 GiB capacity; 2585 KiB free              |

10. 屏幕出现"MANUAL PARTITIONING"。点击[+].。

| MANUAL PARTITIONING<br>Done                                                                                                    | RED HAT ENTERPRISE LINUX 7.2 INSTALLATION                                                                                   |
|----------------------------------------------------------------------------------------------------|----------------------------------------------------------------------------------------------------|
| New Red Hat Enterprise Linux 7.2<br>Installation<br>Work created any mount points for your Red<br>Hat Enterprise Linux 7.2 installation yet. You can:<br>Click here to create them autonatically.<br>Create new mount points by clicking the "4"<br>button.<br>Create new mount points to clicking<br>partition after selecting them below.<br>New mount points will use the following<br>particing scenee:<br>LUM | When you create mount points for your Red Hat Enterprise Linux 7.2 installation, you'll be able to view their details here. |
| 558.79 GiB       2 storage devices selected                                                                                                    | Reset Ali                                                                                                    |

推荐的系统分区配置如下。

| 系统分区配置     | 大小 *1                | 文件系统 *2              |    |
|------------|----------------------|----------------------|----|
| 模式 1       |                      |                      |    |
| /boot/efi  | 200MB                | EFI System Partition |    |
| /boot      | 1024MB               | ext4                 | *3 |
| /var/crash | 16GB                 | ext4                 | *4 |
| swap       | *5                   | swap                 |    |
| /          | 32GB                 | ext4                 |    |
| Free space | The rest of the disk | _                    | *6 |
| 模式 2       |                      |                      |    |
| /boot/efi  | 200MB                | EFI System Partition |    |
| /boot      | 1024MB               | ext4                 | *3 |
| /var/crash | 16GB                 | ext4                 | *4 |
| swap       | *5                   | swap                 |    |
| /          | 32GB                 | ext4                 |    |
| /home      | The rest of the disk | ext4                 |    |
| 模式 3       |                      |                      |    |
| /boot/efi  | 200MB                | EFI System Partition |    |
| /boot      | 1024MB               | ext4                 | *3 |
| /var/crash | 16GB                 | ext4                 | *4 |
| swap       | *5                   | swap                 |    |
| /          | The rest of the disk | ext4                 |    |

\*1 实际上安全分区的大小可能与表中的值略有不同,是因为该分区是根据硬盘驱动器柱面进行保护的。

\*2 虽然默认的文件系统是 XFS,但建议使用具有良好记录操作的 ext4。

\*3 此分区中必须要有足够的自由空间来安装最新的内核,在该内核中,安全或错误会被纠正。建议分区大小至少为 300MB 至 500MB。

\*4 确认创建在/var/crash 分区内,无论安装内存空间大小多大必须确保为 16GB 大小。

\*5 根据安装在本机的存储空间大小,下表显示了建议的交换分区大小。

| 安装的内存容量           | swap 分区大小 |
|-------------------|-----------|
| 8GB 或更少           | 安装内存空间    |
| 大于 8 GB 64 GB 或更少 | 安装内存空间的一半 |
| 大于 64 GB          | 取决于工作负载   |

注意 ● 如果安装的内存空间较大,交换分区主要在某些情况下使用。可以根据使用该系统的目的 和操作过程中的工作量大小来确定其大小。

- free 命令可以在操作过程中检查交换分区的使用状况。如果交换使用率较高,扩大交换区域,并添加内存。
- \*6 在可用空间内可以自由创建分区。有关添加分区的过程,请参见下面章节。
  - 本文档*第1 章(3.3 添加分区*)。
  - 本文档第1 章(3.4 扩大交换区)。

| 重要 | • | 对于所有的內置硬盘,RAID1 软件必须配置包括 CPU/IO 模块 0 和 CPU/IOC 模块 1 的相同的槽数。RAID1 仅支持內置硬盘包括系统分区。RAID1 或 RAID1+0 支持內置硬盘不包括系统分区,详见维护指南 <i>第 2 章 (1 硬盘驱动器双工)</i> 。<br>对于 LVM ,使用的內置硬盘不支持系统分区。使用內置硬盘不包括系统分区之前配置<br>RAID1 或 RAID1+0 。请注意,LVM 逻辑卷上不支持配置创建 RAID。LVM 提供先进的存储功能,在发生故障的情况下管理与恢复的过程是复杂的。建议如果有需要请使用 LVC. |
|----|---|----------------------------------------------------------------------------------------------------|
|    |   |                                                                                                    |
| 提示 | • | 在安装过程中创建的分区数量是由 Red Hat 安装程序自动分配的。因此,创建的分区可能                                                                                                    |

● 在安装过程中创建的分区数量是由 Red Hat 安装程序自动分配的。因此,创建的分区可能 不是按照数字顺序分配的。

● 使用 parted 命令或 df 命令来显示分区信息或者硬盘驱动器的可用空间。

屏幕出现"ADD A NEW MOUNT POINT"。设置[Mount Point] 和 [Desired Capacity], 然后点击[Add mount point]。

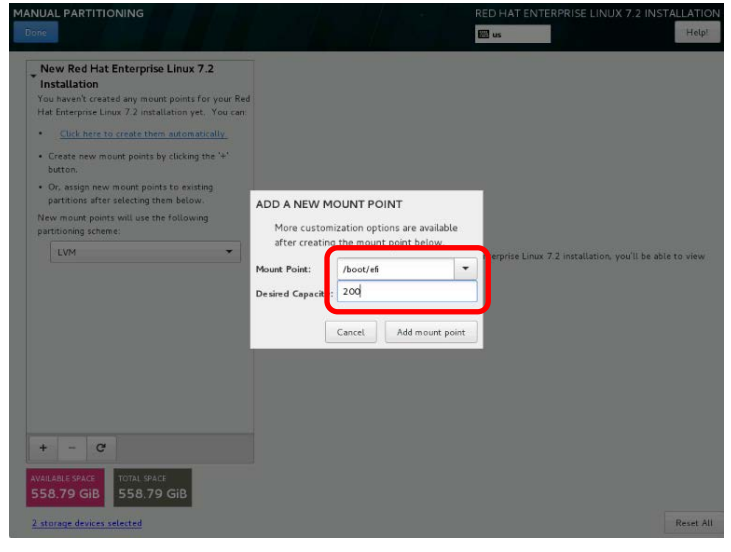

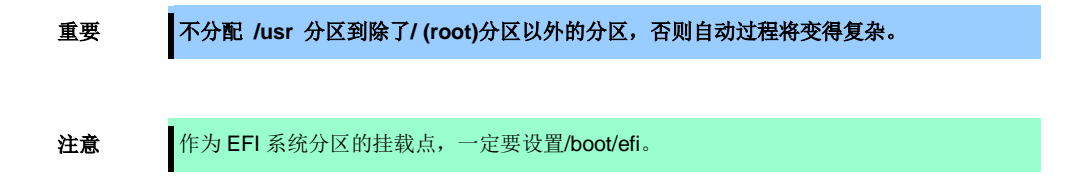

对于[Device Type]选择 RAID,对于[RAID Level]选择 "RAID1 (Redundancy)",同时设置 [File System]。按照相同的程序创建所有分区。

| SYSTEM                    |           |                                                 |                                                                                                    |
|---------------------------|-----------|-------------------------------------------------|----------------------------------------------------------------------------------------------------|
|                           |           | Mount Point:                                    | Device (s):                                                                                                    |
| /boot/efi                 | 200 MiB 🗲 | /boot/efi                                       |                                                                                                    |
|                           |           | 200 MiB                                         | HGST HUC156030C5S200 (sda) and 1 other                                                                                    |
|                           |           |                                                 | Modify                                                                                                    |
|                           |           | Device Type:                                    | RAID Level:                                                                                                    |
|                           |           | File System:<br>EFI System Partition V Reformat | RAID1 (Redundancy)                                                                                                    |
|                           |           | Label:                                          | Name:<br>boot_efi                                                                                                    |
|                           |           |                                                 | Update Setting                                                                                                    |
| + - C                     |           |                                                 | Note: The settings you make on this screen<br>not be applied until you click on the main mer<br>'Begin Installation' butt |
| AILABLE SPACE TOTAL SPACE | GiB       |                                                 | -,                                                                                                    |

11. 检查内容,然后点击[Done]。

| MANUAL PARTITIONING                     |          |                        | RED HAT ENTERPRISE LINUX 7.2 INSTALLATION                                                                                                    |
|-----------------------------------------|----------|------------------------|----------------------------------------------------------------------------------------------------|
| New Red Hat Enterprise Linux 7.2        |          | rhel-root              |                                                                                                    |
| DATA                                    |          | Mount Point:           | Device(s):                                                                                                    |
| var_crash                               | 16 GiB   | /<br>Desired Capacity: | HIGH HUC156020CS5200 (eds) and 1 other                                                                                                    |
| SYSTEM<br>/boot                         | 1024 MiB | 32 GB                  | Host Hoczsbosocoszoo (sue) and z oner                                                                                                    |
| /boot/efi                               | 200 MiB  |                        | Modify                                                                                                    |
| /<br>rhel-root                          | 32 GiB > | Device Type:           | RAID Level:                                                                                                    |
| swap<br>swap                            | 8192 MiB | RAID Encrypt           | RAID1 (Redundancy)                                                                                                    |
|                                         |          | Label:                 | Name:<br>root                                                                                                    |
| + - C<br>AVAILABLE SPACE<br>TOTAL SPACE |          |                        | Update Settings<br>Note: The settings you make on this screen will<br>not be applied until you click on the main menu's<br>'Begin Installation' button. |
| 2 storage devices selected              |          |                        | Reset All                                                                                                    |

12. 屏幕出现"SUMMARY OF CHANGES"。检查内容,并点击[Accept Changes]。

| Order | Action         | Туре                  | Device Name | Mount point |  |
|-------|----------------|-----------------------|-------------|-------------|--|
| 1     | Destroy Format | Unknown               | sdb         |             |  |
| 2     | Destroy Format | Unknown               | sda         |             |  |
| 3     | Create Format  | partition table (GPT) | sdb         |             |  |
| 4     | Create Device  | partition             | sdb1        |             |  |
| 5     | Create Device  | partition             | sdb2        |             |  |
| 6     | Create Format  | software RAID         | sdb2        |             |  |
| 7     | Create Device  | partition             | sdb3        |             |  |
| в     | Create Format  | software RAID         | sdb3        |             |  |
| 9     | Create Device  | partition             | sdb4        |             |  |
| 10    | Create Device  | partition             | sdb5        |             |  |
| 11    | Create Format  | software RAID         | sdb5        |             |  |

13. 点击[NETWORK & HOST NAME]。

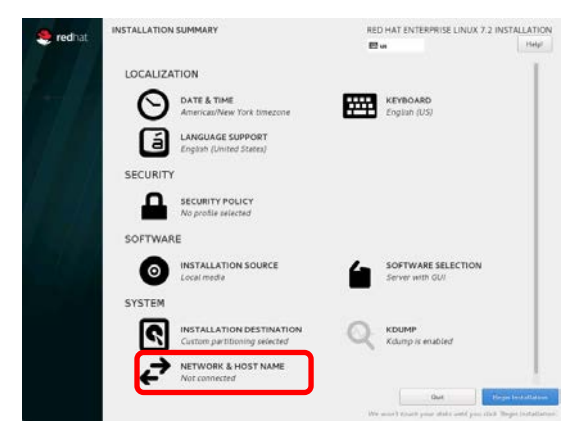

14. 屏幕出现"NETWORK & HOST NAME",在[Host name]中指定所需的主机名,然后点击[Done]。

| NETWORK & HOST NAME                                                                                                    | RED HAT ENTERPRISE                                                                               | LINUX 7.2 INSTALLATION |
|----------------------------------------------------------------------------------------------------|--------------------------------------------------------------------------------------------------|------------------------|
| Entering of Apple 2014 (2014)     Entering of Apple 2014 (2014)     Entering of Apple 2014     Entering of Apple 2014     Enterin | Enternet (org65sDB)<br>Unreaded<br>Reducer Addes ECO # OLAF AC<br>Bard 1940<br>Salant Mai 127551 |                        |
| + -                                                                                                    |                                                                                                  | Costgare.              |

15. 点击[Begin Installation]开始安装过程。

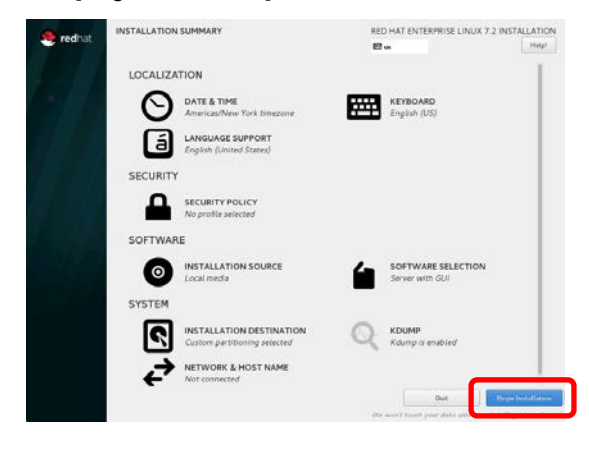

注意

KDUMP 可根据后续步骤自动设置。安装前后不改 KDUMP 的设置。

16. 屏幕出现"CONFIGURATION"。点击[USER CREATION]。

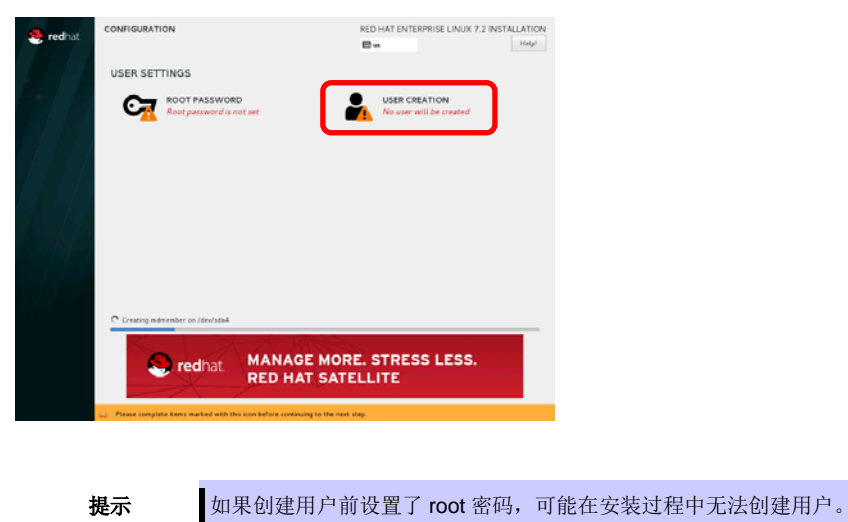

17. 屏幕显示 "CREATE USER"。指定[Full name], [User name], [Password]和[Confirm password], 然后点击[Done]。

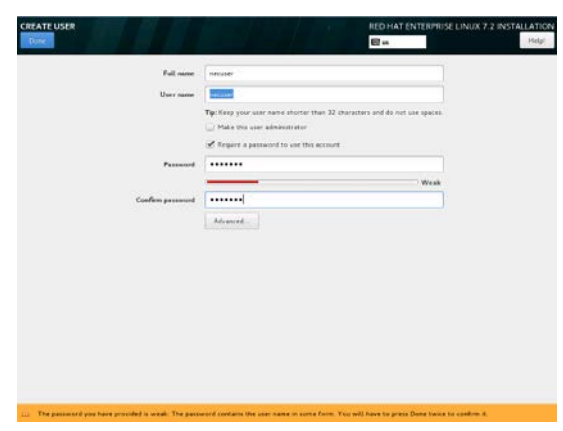

18. 点击[ROOT PASSWORD]。

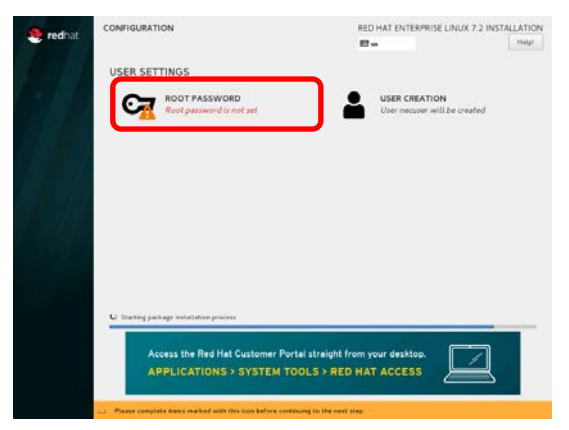

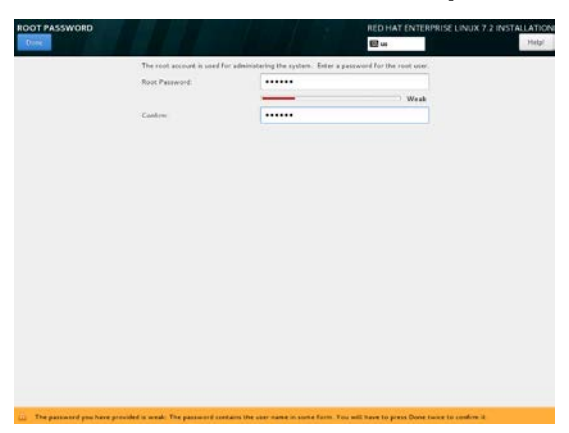

19. 屏幕出现"ROOT PASSWORD"。指定[Root Password]和[Confirm],然后点击[Done]。

20. 安装完成后,点击[Reboot]重启系统。然后移除安装媒体。

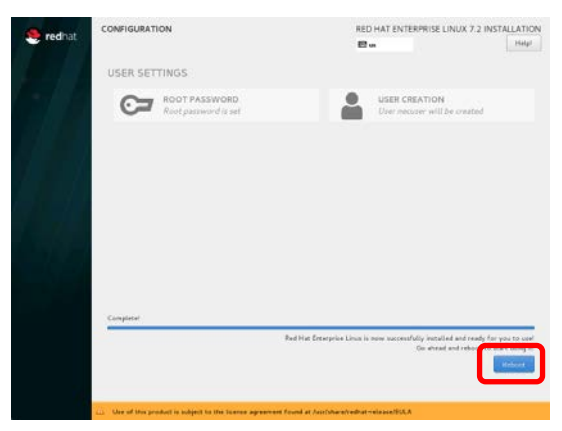

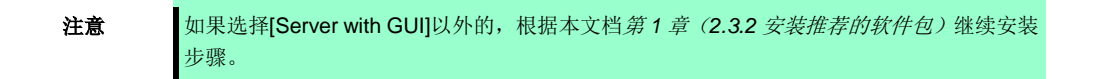

21. 屏幕出现"INITIAL SETUP"。点击[LICENSE INFORMATION]。

| 🧶 redhat. | INITIAL SETUP                                                   | RED HAT ENTERPRISE LINU                | IX SERVER 7.2 (MAIPO)      |
|-----------|-----------------------------------------------------------------|----------------------------------------|----------------------------|
|           | LICENSING<br>LICENSE INFORMATION<br>License not accepted        |                                        |                            |
|           | Subscription Manager<br>This system is currently not registered | NETWORK & HOS<br>Bridgeviter() (writed | T NAME<br>http://connected |
|           |                                                                 |                                        |                            |
|           | 947                                                             | ing to the most step                   | THESE CONTIGUINTION        |

提示

- 在"INITIAL SETUP"屏幕上显示[LICENSE INFORMATION]可能出现在 CUI 中。在这种情况下,按照以下步骤进行。
  - 1. 输入<1> of "1) [!] License information",, 然后点击<Enter>键。
  - 2. 输入<1> of "1) Read the License Agreement",,然后点击<Enter>键。
  - 阅读许可条款和条件。如果同意这些条款,输入<2>选择"[] 2) I accept the license agreement.",然后点击<Enter>键。
  - 4. 确认检查"[x] 2) I accept the license agreement.",输入<c>,然后点击<Enter>键。
  - 5. 确认检查 "1) [x] License information", 输入<c>, 然后点击<Enter>键。
- 22. 屏幕出现"LICENSE INFORMATION"。阅读许可条款和条件,如果你同意这些条款,在协议中选择[I accept the license agreement.],然后点击[Done]。

|                                                                                                    | 8.                                                                                                    |
|----------------------------------------------------------------------------------------------------|----------------------------------------------------------------------------------------------------|
| couse Agreement.                                                                                                    |                                                                                                    |
| end user license agreement red hatori enterprise linuxir) a                                                                                                    | NUD RED HAT APPLICATIONS                                                                                                    |
| This end user license agreement $\{T(0,h)\}$ governe the use of any of the former applications that include or order to this license, and any relation the "Programs"], regardless of the delivery mechanism,                                                                                                    | e versions of Red Hat (neuropsie Linux, centain other Red Hat<br>Ind updates, searce colo, appearance, structure and anguasiation                                                                                                    |
| <ol> <li>Liense Grant Subject to the following terms, Red Har, Inc. (The F<br/>fount of which include multiple subtract component) parameter to the<br/>informat comparem (to located in the software component) where comparem is used. The<br/>comparem conserver in the software comparement and the manys interface<br/>comparement and the software components of the manys interface<br/>comparements are located with the supervisit. The IOLA p<br/>software comparement with the supervisit. The IOLA p<br/>software comparement with the supervisit. The IOLA p<br/>software comparement with the supervisit. The IOLA p<br/>software comparement with the supervisit. The IOLA p<br/>software comparement with the supervisit. The IOLA p<br/>software comparement with the supervisit. The IOLA p<br/>software comparement with the supervisit. The IOLA p<br/>software comparement with the supervisit. The supervisit with the<br/>supervisit many software comparements and the<br/>software comparement with the supervisit. The supervisit many software<br/>software comparement with the supervisit. The software comparements are<br/>software comparements and the software comparements are software and<br/>software comparements are software and the software and the<br/>software comparements are software and the software are software<br/>software are software and the software are software and the<br/>software are software and the software are software are software and the<br/>software are software are softwa</li></ol> | (ar) grants to you a perpetual, worklands locate to the Programs<br>(Brd General Public Locate v. 2. The locate agreement for each<br>de and permet proton, corp., mority, and referentiate the<br>this source code and theory code forms, with the exception of (i),<br>a factorial factor. Theorem, the locate grant factorial pro-<br>enteres using factor the Programs and does not link pair rights<br>full comparem. |

23. 点击[FINISH CONFIGURATION]。

| 🧶 redhat | INITIAL SETUP                                                              | RED HAT ENTERPRISE LINUX SERVER 7.2 (MAIPO)              |
|----------|----------------------------------------------------------------------------|----------------------------------------------------------|
|          | LICENSING<br>LICENSE INFORMATION<br>LICENSE INFORMATION<br>LICENSE ACOUNTS |                                                          |
|          | Subscription Manager<br>This system is currently not registered.           | NETWORK & HOST NAME<br>Bridgewith (inter-inic) connected |
|          |                                                                            |                                                          |
|          | aut                                                                        | Philish Configuration                                    |

#### 2.3.2 安装推荐的软件包

按照以下程序单独安装 NEC 推荐的安装包。

- 1. 以 root 用户身份登陆服务器。如果使用图形界面模式登陆,选择[Others...]登陆。
- 2. 另外,安装以下软件包使用 yum 命令。如何添加软件包,详见本手册第1章(3.1 添加包组和包)。

Itrace, dump, ntp, virt-manager, httpd, squid, mcelog, OpenIPMI

提示 安装上面的软件包使用 yum 命令时,添加"--setopt=multilib\_policy=best"。

#### 2.3.3 安装必要的软件包

根据以下步骤安装所需的ft 控制软件包。

提示

根据您的系统环境,该软件包可能不会自动安装。在这种情况下请手动将其安装至所需位置。 如果安装目的地不同,根据实际目的地适当地替代它。

- 1. 将 ft 服务器控制软件的安装 CD 放入光盘驱动器中。过一会,该软件包将被自动安装。
- 2. 运行以下命令复制文件。

# /bin/cp -f /run/media/root/FT1102052/ftsys/pkginst.sh /tmp

- 3. 从光盘驱动器中移除 ft 服务器控制软件的安装 CD,并放入 RHEL7.2 安装介质。过一会儿,介质将被 自动挂载。
- 4. 运行以下命令安装软件包。

# /tmp/pkginst.sh

5. 当安装完成时,显示以下信息。

The install has completed.

6. 从光盘驱动器中移除 RHEL7.2 的安装介质。

#### 2.3.4 应用初始配置脚本

初始配置脚本提供各种设置使系统稳定运行。确保根据以下步骤应用初始配置脚本。 初始配置脚本详情请参阅*第1章 (4.1 初始配置脚本的处理详情*)。

1. 将 ft 服务器控制软件安装 CD 放入光盘驱动器中。过一会儿,驱动器将被自动装载。

提示

如果根据您的系统环境光盘驱动器没有被自动挂载,请手动将其挂载至所需位置。如果挂载 目的地不同,根据实际目的地适当地替代它。

2. 运行以下命令应用初始配置脚本。

# /run/media/root/FT1102052/ftsys/nec\_setup.sh

3. 当配置被应用时会出现以下信息。系统需要重新启动,然后进入下一个步骤。

Update done.

Finished successfully. Please reboot your system.

#### 2.3.5 升级软件包

根据以下步骤升级软件包。

- 1. 将 Red Hat 官网下载下来的软件包存放在期望的目录下,进入到该目录。
- 2. 运行以下命令更新软件包。

# rpm -Uvh -oldpackage nfs-utils-1.3.0-0.8.el7.x86\_64.rpm

提示

由于客户定制,如果nfs-utils安装媒体包括RHEL7.2安装媒体由于客户定制原因没有被安装,则不需要这个文件。

3. 运行以下命令更新软件包。

# rpm -Uvh samba-\* lib\* pytalloc-2.1.5-1.el7\_2.x86\_64.rpm

提示 由于客户定制,如果 nfs-utils 安装媒体包括 RHEL7.2 安装媒体由于客户定制原因没有被安装,则不需要这个文件。

- 4. 运行以下命令更新软件包。
  - # rpm -Uvh glibc-\*
    # rpm -Uvh dracut-\*
  - # rpm -Uvh openssl-\*
  - # rpm -Uvh kernel-doc-3.10.0-327.18.2.el7.noarch.rpm
  - # rpm -Uvh kernel-devel-3.10.0-327.18.2.el7.x86\_64.rpm
  - # rpm -Uvh kernel-3. 10. 0-327. 18. 2. el7. x86\_64. rpm

5. 运行以下命令重新启动系统。

# systemctl reboot

#### 2.3.6 安装 ft 服务器控制软件

采取以下步骤安装ft 服务器控制软件。

- 1. 以 root 用户身份登录系统。如果使用图形界面模式登录,请选择[Others...]登录。
- 2. 将 ft 服务器控制软件的安装 CD 放入光盘驱动器中。过一会儿,驱动器将被自动挂载。

提示

如果根据您的系统环境光盘驱动器没有被自动挂载,请手动将其挂载至所需位置。如果挂载 目的地不同,根据实际目的地适当地替代它。

3. 运行以下命令来安装 ft 服务器的控制软件。

# /run/media /root/FT1102052/ftsys/install.sh

4. 安装完成后,将出现以下画面。点击 <Enter> 重启系统。

Enter YES to reboot now or NO to allow a manual reboot later: [YES]

 提示
 重启后启动多用户对象(文本登陆模式)。如果临时使用图形对象(图形登陆模式)环境, 登陆后执行以下命令。
 # startx
 当系统关机或重启时,可能引起屏幕上的显示错误。然而,最终处理可能是终止。

- 5. 从光驱中弹出 ft 服务器控制软件的安装光盘。
- 6. 一段时间后, 熊 FT 指示灯点亮。有关详细信息, 请参阅维护指南*第 1 章 (6.1 指示灯显示的错误消息)*。

#### 2.3.7 安装 NEC ESMPRO Agent 前

安装 NEC ESMPRO Agent 前,采取以下步骤。

- 1. Login the system with root user.
- 2. 当从 NEC ESMPROManager 监视使用 NEC ESMPRO Agent 的服务器时,使用 SNMP。为了通过 NEC ESMPRO Manager 执行远程关机、本地检测及参数更改,请修改 SNMP 环境文件 (/etc/snmp/snmpd.conf),设置 ESMPRO MIB 的社区权限为"读写"并重新启动 snmpd。如果此功 能没有被使用,社区权限为"读"。

当通过 rpm 命令安装 NEC ESMPRO Agent 时,添加以下信息至 snmpd. conf 对应来自 ESMPRO MIB 及 Ethernet Like MIB 的 SNMP 请求。

| dlmod ntpass /opt/nec/esmpro_sa/lib/ntpass.so |                     |
|-----------------------------------------------|---------------------|
| ntpass . 1. 3. 6. 1. 4. 1. 119. 2. 2. 4. 4    | (ESMPRO MIB)        |
| ntpass . 1. 3. 6. 1. 2. 1. 10. 7              | (Ethernet Like MIB) |

在如下例子中,默认社区(public)中每个 MIB 都给予了"读写"权限。

| ####<br># First, map the community name "public" into a "security name"                                                                                                    |
|----------------------------------------------------------------------------------------------------|
| # sec.name source community<br>com2sec notConfigUser default public                                                                                                    |
| ####<br># Second, map the security name into a group name:                                                                                                    |
| # groupName securityModel securityName<br>group notConfigGroup v1 notConfigUser<br>group notConfigGroup v2c notConfigUser                                                                                     |
| <pre>#### # Third, create a view for us to let the group have rights to: # name incl/excl subtree mask(optional) #view systemview included .1.3.6.1.2.1.1 #view systemview included .1.3.6.1.2.1.25.1.1</pre> |
| view all included .1 80                                                                                                    |
| ####                                                                                                    |
| # Finally, grant the group read-only access to the systemview view.                                                                                                    |
| # group context sec. model sec. level prefix read write notif                                                                                                    |
| access notConfigGroup "" any noauth exact all all none                                                                                                    |

详细信息请参阅 snmpd.conf 的帮助。

使用 man 命令打开 snmpd.conf 文件。

# man snmpd.conf

### 2.3.8 安装 NEC ESMPRO Agent

**提示** "/mnt"表示光盘驱动器的安装目的地。光盘驱动器可以自动安装到"/mnt"以外的目的地。 在这种情况下,执行下面的命令,暂时卸载驱动或替换安装目的地。 # umount /dev/cdrom

按照以下步骤安装 NEC ESMPRO Agent。

- 1. 以 root 用户身份登录系统。
- 2. 将 ft 服务器控制软件安装 CD 放入服务器的光盘驱动器中,并通过允许以下命令将其挂载。

# mount /dev/cdrom /mnt

3. 移至存有 NEC ESMPRO Agent 的目录,执行安装脚本。

# cd /mnt/esmpro\_sa/ # sh ./pp\_install -s OFF -l en\_US.UTF-8

4. 从服务器的光盘驱动器中移除 ft 服务器控制软件的安装 CD。

# cd / ; eject /mnt

如果弹出命令无法将 CD 弹出,将其卸载后手动从光盘驱动器中移除 ft 服务器控制软件的安装 CD。

- 5. 重新启动系统。
  - # systemctl reboot

#### 2.3.9 NEC ESMPRO Agent 安装后的需求设置

当 NEC ESMPRO Manager 监视装有 NEC ESMPRO Agent 的服务器时,使用以下网络端口。

在您的服务器上配置访问控制时,允许这些端口的访问。

关于表中的"自动分配",系统在一定范围内分配可用端口。因此,这些端口不是固定的。以下文件描述了可用 范围。

# cat /proc/sys/net/ipv4/ip\_local\_port\_range

提示

如果通过使用 iptables 打开端口的例子,事前需要 iptables-services 的安装。

在 NEC ESMPRO Agent 与 NEC ESMPRO Manager 之间

| 功能                                                  | NEC ESMPRO Agent | 方向                                                       | NEC ESMPRO Manager | 备注        |
|-----------------------------------------------------|------------------|----------------------------------------------------------|--------------------|-----------|
| 自动注册(SNMP)<br>服务器监视(SNMP)                           | 161/udp          | $\begin{array}{c} \leftarrow \\ \rightarrow \end{array}$ | 161/udp            | snmp      |
| 报告给 Manager(SNMP)                                   | Auto-assign      | $\rightarrow$                                            | 162/udp            | snmp-trap |
| 报告给 Manager<br>(TCP/IP in Band, TCP/IP Out-of-Band) | Auto-assign      | $\rightarrow \leftarrow$                                 | 31134/tcp          |           |

\* 如果在方向列中显示向左和向右的箭头,上方的箭头显示启动时的方向,下方的显示返回时的方向。

\* SNMP 不使用的端口号可以在报警设置界面更改。

\* 以下是使用 iptables 打开端口的例子。最终必须保存设置。

| # | iptables -I INPUT -p udpdport 161 -s <ip address="" esmpro="" manager="" nec="" of=""> -j ACCEPT</ip> |  |
|---|----------------------------------------------------------------------------------------------------|--|
| # | ; iptables -I OUTPUT -p udpdport 161 -j ACCEPT                                                        |  |
| # | ; iptables -I OUTPUT -p udpdport 162 -j ACCEPT                                                        |  |
| # | ; iptables -I OUTPUT -p tcpdport 31134 -j ACCEPT                                                      |  |
|   |                                                                                                    |  |
| # | service iptables save                                                                                 |  |

NEC ESMPRO Agent 和邮件服务器之间。

| 功能                                 | NEC ESMPRO Agent | 方向                       | 邮件服务器   | 备注   |
|------------------------------------|------------------|--------------------------|---------|------|
| Express Report Service<br>(E-mail) | Auto-assign      | $\rightarrow \leftarrow$ | 25/tcp  | smtp |
|                                    |                  | $\rightarrow \leftarrow$ | 110/tcp | рор3 |

\* 在方向一列中,上面箭头指示通讯开始的方向,下面的箭头表示通讯返回的方向。

\* 所使用的端口可以从报表设置界面中更改。

\* 通过使用 iptables 打开端口的例子如下所示。结束时保存设置。

```
# iptables -I OUTPUT -p tcp --dport 25 -j ACCEPT
# iptables -I OUTPUT -p tcp --dport 110 -j ACCEPT
# service iptables save
```

NEC ESMPRO Agent 和 HTTPS 服务器之间。

| 功能                            | ESMPRO/SA   | 方向                       | HTTPS 服务器 | 备注    |
|-------------------------------|-------------|--------------------------|-----------|-------|
| Express Report Service(HTTPS) | Auto-assign | $\rightarrow \leftarrow$ | 443/tcp   | https |

\* 在方向一列中,上面箭头指示通讯开始的方向,下面的箭头表示通讯返回的方向。

\* 所使用的端口号可以从报表设置界面中更改。

\* 通过使用 iptables 打开端口的例子如下所示。结束时保存设置。

| # iptables -I OUTPUT -p tcpdport 443 -j ACCEPT |  |
|------------------------------------------------|--|
| # service iptables save                        |  |

NEC ESMPRO Agent 使用以下内部端口。当您的服务器使用 iptables 或 TCP Wrapper 配置访问控制时,允许这些端口的访问。

在 NEC ESMPRO Agent 与另一个 NEC ESMPRO Agent 之间。

| 功能              | 端口号         |
|-----------------|-------------|
| rachind         | 111/tcp     |
| Ipebina         | 111/udp     |
| NEC ESMPROAgent | Auto-assign |

#### 2.3.10 故障排除

如果操作系统设置不能正常进行,请参照下面的检查表。

#### [?] 本手册中描述的RHEL7.2 无法安装。

- → 检查 BIOS 启动模式设置是否为 UEFI。有关详细信息,请参阅"维护指南"第3章 (1. 系统 BIOS)。
- → 检查 CPU/IO 模块 0 和 CPU/IO 模块 1 的电源模块灯是否点亮。 检查 CPU/IO 模块 0 的主灯是否点亮。 检查硬盘驱动器是否只是仅在 COP/IO 模块 0 和 CPU/IO 模块 1 安装了插槽 0,同时物理格式化驱动器硬盘。 有关详细信息,请参见本手册 第 1 章 (2.1.1 硬件准备)。

#### [?] 安装过程中系统突然重新启动。

→ 检查 BIOS 启动监控功能是否无效。详情请参见本文档*第1章(2.2.2 禁用 OS Boot Monitoring 启动监视功能)*。

#### [?] 在安装过程中输入错误或警告信息。

→ 虽然错误或警告消息可能是由于临时的系统条件造成的,如果系统 FT 指示灯点亮,就像手册中 "2.3.6 安 装 ft 服务器控制软件" 描述的那样,表示安装成功。安装完成后的消息输出,详情见"维护指南"中的第1 章(8.3 启动 OS 时的问题)。

### 2.4 连接可选设备

#### 2.4.1 PCI 板卡

如果有一个卸载 PCI 板,安装并通过参照以下步骤复制它。

- "维护指南"中第2章 (5.7 PCI 板卡)。

如果安装了 LAN 板,通过以下步骤复制它。

- "维护指南"中第2章 (2. 网络双工)。

如果安装了 Fibre Channel 板,通过以下步骤复制它。

- "维护指南"中第2章 (5.7.5 (2) N8803-040 光纤通道 1ch 板卡集)。

#### 2.4.2 硬盘驱动器

如果有一个卸载硬盘驱动器,安装并通过参照以下步骤复制它。

- "维护指南"中第2章 (5.32.5 英寸硬盘驱动器)。
- "维护指南"中第2章 (1. 硬盘驱动器双工)。

#### 2.4.3 其他

如果有一个用于备份的未连接的 USB 设备(即外部/内部 RDX),根据手册通过 USB 线手动连接到 USB 设备。

如果在第1章(2.2.1 硬件准备)中,连接到管理局域网连接器的局域网线被移除,如果需要再连接。

## 2.5 网络设置

网络设置说明。

要重

如果设置 IP 地址,子网掩码和默认网关,请确认使用 vndctl 命令。详细信息,请参见"维 护指南"中*第 2 章(2.网络双工)*。

#### 2.5.1 网络设置概述

LAN 双重化是配对 CPU/IO 模块 0 上 PCI 插槽与 CPU/IO 模块 1 上相同位置的 PCI 插槽上的网络接口所实现的。 网络接口名是基于下表中所描述的命名规则。

PCI 插槽及网络接口名

| PCI 插槽                  | 端口 | CPU/IO 模块 0 | CPU/IO 模块 1 | vndctl 命令插的槽号 |
|-------------------------|----|-------------|-------------|---------------|
| IGLAN 连接器               | #1 | eth100600   | eth110600   | 1             |
|                         | #2 | eth100601   | eth110601   | 2             |
| 10G LAN 连接器             | #1 | eth101200   | eth111200   | 3             |
|                         | #2 | eth101201   | eth111201   | 4             |
| PCI slot 1              | #1 | eth100100   | eth110100   | 5             |
|                         | #2 | eth100101   | eth110101   | 6             |
| PCI slot 2 #1 eth100200 |    | eth100200   | eth110200   | 7             |
|                         | #2 | eth100201   | eth110201   | 8             |
| PCI slot 3*             | #1 | eth100300   | eth110300   | 9             |
|                         | #2 | eth100301   | eth110301   | 10            |
| PCI slot 4*             | #1 | eth100400   | eth110400   | 11            |
|                         | #2 | eth100401   | eth110401   | 12            |

\* R320e-E4 机型没有 10G LAN 连接器, PCI 插槽 3 及 PCI 插槽 4。

#### 2.5.2 网络设置方法

当配置网络时,以下是一个实例

| vndctl 命令的插槽号: | 1               |
|----------------|-----------------|
| IP 地址          | : 192.168.0.10  |
| 子网掩码           | : 255.255.255.0 |
| 默认网关           | : 192.168.0.1   |

- 1. 安装 LAN 电缆。
- 2. 以 root 用户身份登录服务器。如果使用图形界面模式登录,请选择[Others...]登录。

3. 执行以下命令禁止用耦合接口。

# vndctl down 1

**注意** 对于 1G LAN 连接器, 在耦合界面设置, 在 eth100600, eth110600 tobond0, eth100601 和 eth110601 tobond1 期间启用操作系统。

4. 输入以下命令设置网络。标有\*的项目用户必须输入。默认网关可以不指定任何设置按<ENTER>键忽略此 过程。

# vndctl config 1 [Virtual Network Setting] \*Boot Protocol? [none/dhcp/bootp] none \*IP address? 192.168.0.10 \*Netmask? 255.255.255.0 \*Default gateway (IP)? 192.168.0.1 \*Are you sure to set it? [y/n] y NAME=bond0 DEVICE=bond0 TYPE=Bond ONBOOT=ves B00TPR0T0=none BONDING\_OPTS="miimon=100 mode=active-backup" IPADDR=192. 168. 0. 10 NETMASK=255. 255. 255. 0 GATEWAY=192. 168. 0. 1

5. 执行以下命令来启用耦合接口。

# vndctl up 1

6. 执行以下命令来检查 bond0 的 IP 地址,并且 eth100600 和 eth110600 网络接口状态是否显示为"DUPLEX"。

| # vndctl status        |         |             |                 |            |         |                 |  |
|------------------------|---------|-------------|-----------------|------------|---------|-----------------|--|
| Virtual Network Status |         |             |                 |            |         |                 |  |
| BondingDevi            | ce Slot | : Status    | InetAddress     | RXError    | s TXEri | rors Collisions |  |
| bond0                  | 1       | ONLINE      | 192. 168. 0. 10 | 0          | 0       | 0               |  |
| bond1                  | 2       | ONLINE      | -               | 0          | 0       | 0               |  |
|                        |         |             |                 |            |         |                 |  |
| Slot                   | RealDe  | evice State | ıs Int          | erface Lin | kState  | LinkSpeed       |  |
| 1 top                  | eth100  | )600 DUPLI  | EX UP           | LIN        | K       | 1000Mb/s-FD     |  |
| bottom                 | eth110  | )600 DUPLI  | X UP            | LIN        | K       | 1000Mb/s-FD     |  |
| 2 top                  | eth100  | )601 DUPLI  | X UP            | LIN        | K       | 1000Mb/s-FD     |  |
| bottom                 | eth110  | )601 DUPLI  | EX UP           | LIN        | K       | 1000Mb/s-FD     |  |

## 2.6 安装附带软件

### 2.6.1 安装附带软件(请参阅第2章)

根据第2章按章附带软件并配置。

#### 2.6.2 检查内核和 ft 控制软件版本

通过以下命令检查内核和ft 控制软件版本。

正在运行的内核版本:

# uname −a

正在运行的ft控制软件版本:

# rpm -q ft-eulas

## 2.7 启用 OS Boot Monitoring 功能

启用 OS Boot Monitoring 启动监视功能。

在 BIOS 设置中将 OS Boot Monitoring 启动监视功能设置为 Enabled 启用,参照 第 1 章 (2.2.2 禁用 OS Boot Monitoring 启动监视功能)。然后,适当地指定 OS Boot Monitoring Timeout 超时时间的参数。

| Aptio Setup Utility -<br>Main Advanced Security Server i                                                                                                    | Copyright (C) 2014 A<br>Boot Save & Exit                                                                      | merícan Megatrends, Inc.                               |
|----------------------------------------------------------------------------------------------------|----------------------------------------------------------------------------------------------------|--------------------------------------------------------|
| System Management<br>Power Control Configuration<br>Event Log Configuration<br>FRB-2 Timer<br>PCI Enumeration Monitoring Timeout<br>Option ROM Scan Monitoring Timeout<br>Option ROM Scan Monitoring Timeout<br>OS Boot Monitoring<br>OS Boot Monitoring Timeout<br>POST Pause Monitoring Timeout<br>Thermal Sensor<br>POST Enror Pause | [Enabled]<br>[Enabled]<br>180<br>[Enabled]<br>300<br>[Enabled]<br>600<br>[Enabled]<br>[Enabled]<br>[Disabled] | Disables∕Enables to progra<br>OS Watchdog Timer.       |
|                                                                                                    |                                                                                                    | F1: General Help<br>F4: Save & Exit Setup<br>ESC: Exit |

## 2.8 备份系统信息

当系统安装完成时,建议您记录系统信息。

备份服务器特有的系统信息及设置,当服务器修复后能够被恢复。采取以下步骤为您的系统做备份:

#### 2.8.1 BIOS 设置

打开服务器电源。

当以下信息在开机自检时显示,按下<F2>键。

Press <F2> SETUP, <F4> ROM Utility, <F12> Network

开机自检完成后记录新的参数值。

例如)

[Advanced]-[PCI Configuration]-[SAS Option ROM Scan]

[Advanced]-[PCI Configuration]-[PCI Slot x Option ROM]

[Security]

[Server]-[OS Boot Monitoring]

[Server]-[AC-LINK]

[Server]-[Power On Delay Time]

[Boot]-[Boot Option Priorities]

当您选择[Save & Exit]-[Save Changes and Exit]时,出现以下信息。

Save configuration and exit?

点击[Yes],重新启动服务器。

#### 2.8.2 设备特有信息

开机自检。

当以下信息在开机自检时显示,按下<F4>键。

Press <F2> SETUP, <F4> ROM Utility, <F12> Network

在开机自检完成后,出现键盘选择菜单。 当您选择了一种键盘使用,会出现以下菜单。

| Off-line TOOL MENU                               |  |
|--------------------------------------------------|--|
| Maintenance Utility<br>BMC Configuration<br>Exit |  |

选择 [Maintenance Utility]-[System Information Viewer]-[Display System Information]-[System Information],并记录以下设备特有信息。

[产品名]

[FR 号]

[序列号]

按几次<Esc>键直到出现以下菜单。

Off-line TOOL MENU

Maintenance Utility BMC Configuration Exit

#### 2.8.3 BMC 配置

选择 BMC Configuration - BMC Configuration。记录已更改的 BMC 配置。例如)

[Network : CPU/IO module0]-[Property]

[Network : CPU/IO module1]-[Property]

[User Management]-[User Account]

按几次<Esc>键直到出现以下菜单。

Off-line TOOL MENU

Maintenance Utility BMC Configuration Exit

按"Exit"退出。

## 3. 改变系统环境设置的程序

这里描述的是改变系统环境设置的程序。

### 3.1 添加包组和包

根据下面步骤,安装包组和软件包。

提示 "/mnt"表示光盘驱动器的安装目的地。光盘驱动器可以自动安装到"/mnt"以外的目的地。 在这种情况下,执行下面的命令,暂时卸载驱动或替换安装目的地 # umount /dev/cdrom

- 1. 以 root 用户身份登录服务器。如果使用图形界面模式登录,请选择[Others...]登录。
- 如果 Red Hat 的 GPG 公钥 (GNU Privacy Guard) 无法直接输入,执行该命令将其导入。
   # rpm --import /etc/pki/rpm-gpg/RPM-GPG-KEY-redhat-release
- 在光盘驱动器中设置 RHEL7.2 的安装介质,并执行以下命令安装介质。
   # mount /dev/cdrom /mnt
- 4. 创建"/etc/yum.repos.d/dvd.repo" 文件,用文件编辑器打开并添加以下命令行。

[dvd] name=RHEL7DVD baseurl=file:///mnt enabled=1 gpgcheck=1

5. 执行以下命令,检查"Environment Groups"和包组"Groups"的列表。

```
# LANG=C yum grouplist hidden
Loaded plugins: langpacks, product-id, search-disabled-repos, subscription-
              : manager
This system is not registered to Red Hat Subscription Management. You can use subscription-manager
to register.
Available Environment Groups:
   Minimal Install
   Infrastructure Server
   File and Print Server
   Basic Web Server
   Virtualization Host
   Server with GUI
Available Groups:
   Additional Development
   Anaconda Tools
   Backup Client
   Backup Server
   Base
    .
    .
    .
```

| 6. | 执行下面的命令,检查包括安装包组中的安装包(在这里指定为"Web Server"安装包组)。在"强制安装包:"                                            |
|----|----------------------------------------------------------------------------------------------------|
|    | 和"默认安装包:"甲安装包名子头肌带"+"的将被安装。仕"可选安装包:"甲显示的包必须用指定的安装<br>句夕称安装 对于指定的安装句细的安装 请执行告题 <b>7</b> 对于指定的安装句安装  |
| Г  | 它石林女表。为了相定的女表已组的女表,相执行少乘了。为了相定的女表已女表,相执行少乘飞。                                                       |
|    | # LANG=0 yum groupinto web server *specity the package group name                                  |
|    | Loaded plugins: langpacks, product-id, search-disabled-repos, subscription-                        |
|    | i manager                                                                                          |
|    | This system is not registered to Red Hat Subscription Management. You can use subscription-manager |
|    | to register.                                                                                       |
|    | Group: Web Server                                                                                  |
|    | Group-Id: web-server                                                                               |
|    | Description: Allows the system to act as a web server, and run Perl and Python web applications.   |
|    | Mandatory Packages:                                                                                |
|    | httpd                                                                                              |
|    | Default Packages:                                                                                  |
|    | +crypto-utils                                                                                      |
|    | +httpd-manual                                                                                      |
|    | +mod_fcgid                                                                                         |
|    | +mod_ssl                                                                                           |
|    | Optional Packages:                                                                                 |
|    | certmonger                                                                                         |
|    | libmemcached                                                                                       |
|    | memcached                                                                                          |
|    | mod_auth_kerb                                                                                      |
|    | mod_auth_mellon                                                                                    |
|    | mod_nss                                                                                            |
|    | mod_revocator                                                                                      |
|    | mod_security                                                                                       |
|    | mod_security_crs                                                                                   |
|    | per I-CGI                                                                                          |
|    | per I-CGI-Session                                                                                  |
|    | python-memcached                                                                                   |
|    | squid                                                                                              |
| -  |                                                                                                    |

7. 执行下面的命令,指定包组并安装它(在这里指定的包组就是"Web Server")。 # LANG=C yum groupinstall "Web Server" Loaded plugins: langpacks, product-id, search-disabled-repos, subscription-: manager This system is not registered to Red Hat Subscription Management. You can use subscription-manager to register. **Resolving Dependencies** --> Running transaction check ---> Package crypto-utils.x86\_64 0:2.4.1-42.el7 will be installed --> Processing Dependency: perl(Newt) for package: crypto-utils-2.4.1-42.el7.x86\_64 ---> Package httpd-manual.noarch 0:2.4.6-40.el7 will be installed ---> Package mod\_fcgid.x86\_64 0:2.3.9-4.el7 will be installed ---> Package mod\_ssl.x86\_64 1:2.4.6-40.el7 will be installed --> Running transaction check ---> Package perI-Newt. x86 64 0:1.08-36.el7 will be installed --> Finished Dependency Resolution Dependencies Resolved Package Arch Version Repository Size Installing for group install "Web Server": 2.4.1-42.el7 78 k crypto-utils x86 64 dvd httpd-manual noarch 2.4.6-40.el7 dvd 1.3 M mod fcgid x86\_64 2.3.9-4.el7 dvd 79 k mod\_ssl x86\_64 1:2.4.6-40.el7 dvd 103 k Installing for dependencies: perl-Newt x86 64 1.08-36.el7 dvd 64 k Transaction Summary Install 4 Packages (+1 Dependent package) Total download size: 1.6 M Installed size: 6.2 M Is this ok [y/d/N]: y \*Input 'y' Downloading packages: 393 kB/s | 1.6 MB 00:04 Total Running transaction check Running transaction test Transaction test succeeded Running transaction Installing : perl-Newt-1.08-36.el7.x86\_64 1/5(omitted) Verifying : 1:mod ssl-2.4.6-40.el7.x86 64 5/5Installed: crypto-utils. x86\_64 0:2.4.1-42.el7 httpd-manual.noarch 0:2.4.6-40.el7 mod\_fcgid.x86\_64 0:2.3.9-4.el7 mod\_ssl.x86\_64 1:2.4.6-40.el7 Dependency Installed: perl-Newt.x86\_64 0:1.08-36.el7 Complete!

8. 执行下面的命令,指定包组并安装它(在这里指定的包组就是("squid")。 # LANG=C yum install squid Loaded plugins: langpacks, product-id, search-disabled-repos, subscription-: manager This system is not registered to Red Hat Subscription Management. You can use subscription-manager to register. **Resolving Dependencies** --> Running transaction check ---> Package squid. x86\_64 7:3.3.8-26.el7 will be installed --> Processing Dependency: libecap.so.2()(64bit) for package: 7:squid-3.3.8-26.el7.x86\_64 --> Running transaction check ---> Package libecap.x86\_64 0:0.2.0-9.el7 will be installed --> Finished Dependency Resolution Dependencies Resolved Package Arch Version Repository Size Installing: x86\_64 7:3.3.8-26.el7 dvd 2.6 M squid Installing for dependencies: libecap x86\_64 0.2.0-9.el7 dvd 20 k Transaction Summary Install 1 Package (+1 Dependent package) Total download size: 2.6 M Installed size: 8.6 M Is this ok [y/d/N]: y \*input "y" Downloading packages: 3.1 MB/s | 2.6 MB 00:00 Total Running transaction check Running transaction test Transaction test succeeded Running transaction 1/2 Installing : libecap-0.2.0-9.el7.x86\_64 Installing : 7: squid-3.3.8-26.el7.x86\_64 2/2 Verifying : 7: squid-3. 3. 8-26. el7. x86\_64 1/2 Verifying : libecap-0.2.0-9.el7.x86\_64 2/2 Installed: squid. x86\_64 7:3.3.8-26.el7 Dependency Installed: libecap. x86\_64 0:0. 2. 0-9. el7 Complete!

9. 完成所有步骤后,执行以下命令,删除"/etc/yum.repos.d"创建的本地存储文件,并从光盘驱动器中移除 After RHEL7.2 安装介质。

# rm -f /etc/yum.repos.d/dvd.repo

### 3.2 更改默认目标

根据下列程序,在系统启动时更改默认目标。安装服务器的基本环境([Server with GUI]),以启动图形目标(图形登陆模式)。

#### 3.2.1 更改为图形目标(图形登陆模式)

- 1. 以 root 用户身份登录服务器。
- 执行下面的命令,更改设置为图形目标(图形登陆模式)。
   # systemctl set-default graphical.target
- 执行下面命令重启系统。
   # systemct1 reboot

#### 3.2.2 更改为多用户目标(文本登陆模式)

- 1. 以 root 用户身份登录服务器。如果使用图形界面模式登录,请选择[Others...]登录。
- 执行下面命令,更改设置为多用户目标(文本登陆模式)。
   # systemctl set-default multi-user.target
- 执行下面命令重启系统。
   # systemct1 reboot

## 3.3 添加分区

确认下述的流程使用安装 CPU/IO 模块 0 和 CPU/IO 模块 1 的硬盘的空闲空间来创建一个附加的分区。在下面的 例子中,RAID1 设备(/dev/md/data) 被创建在 10GB 分区中,同时这个分区被设置为 "/mnt/data"。

| 重要 | • | 如果分区时操作错误,系统可能无法启动或者数据可能丢失。务必在开始工作前备份重<br>要数据。特备是,由分开的命令执行的子命令的结果会即刻反应到磁盘中。操作时要格<br>外小心。 |
|----|---|------------------------------------------------------------------------------------------|
|    | • | LVM is not supported.                                                                    |

- 1. 以 root 用户身份登录服务器。如果使用图形界面模式登录,请选择[Others...]登录。
- 2. 执行下面的命令设置 CPU/IOC0 模块的 0 插槽。

# parted /dev/disk/by-dpid/disk-104001
GNU Parted 3.1
Using /dev/sdq
Welcome to GNU Parted! Type 'help' to view a list of commands.
(parted)

提示

出现命令提示符(parted),并可接收分开的内部命令。

3. 执行打印命令检查分区状态。

```
(parted) print
Model: HGST HUC156030CSS200 (scsi)
Disk /dev/sdq: 300GB
Sector size (logical/physical): 512B/512B
Partition Table: gpt
Disk Flags:
Number Start
               End
                       Size
                               File system Name Flags
1
       1049kB 17.2GB 17.2GB
                                                 raid
2
       17.2GB 25.8GB 8598MB
                                                 raid
       25.8GB 26.9GB 1075MB ext4
3
                                                 raid
 4
       26.9GB 27.1GB
                       211MB
                               fat16
                                                 raid
5
       27.1GB 61.5GB 34.4GB
                                                 raid
```

4. 执行 mkpart 子命令创建分区。

| (parted) mkpart           |                                       |
|---------------------------|---------------------------------------|
| Partition name? []?       | * Input the desired partition name.   |
| File system type? [ext2]? | * Input the desired file system.      |
| Start? 61.5GB             | * Input the partition start position. |
| End? 71.5GB               | * Input the partition end position.   |

提示

分区的开始/结束单位是 MB。如上所述 GB 均可作为单位。

5. 执行打印命令检查所创建的分区状态。

| (parted) print                            |          |         |         |             |      |       |                     |  |
|-------------------------------------------|----------|---------|---------|-------------|------|-------|---------------------|--|
| Model: HGST HUC156030CSS200 (scsi)        |          |         |         |             |      |       |                     |  |
| Disk /dev/sdg: 300GB                      |          |         |         |             |      |       |                     |  |
| Sector size (logical/physical): 512B/512B |          |         |         |             |      |       |                     |  |
| Partiti                                   | on Table | : gpt   |         |             |      |       |                     |  |
| Disk Fl                                   | ags:     | 0.      |         |             |      |       |                     |  |
|                                           | 0        |         |         |             |      |       |                     |  |
| Number                                    | Start    | End     | Size    | File system | Name | Flags |                     |  |
| 1                                         | 1049kB   | 17.2GB  | 17.2GB  |             |      | raid  |                     |  |
| 2                                         | 17.2GB   | 25.8GB  | 8598MB  |             |      | raid  |                     |  |
| 3                                         | 25.8GB   | 26. 9GB | 1075MB  | ext4        |      | raid  |                     |  |
| 4                                         | 26. 9GB  | 27.1GB  | 211MB   | fat16       |      | raid  |                     |  |
| 5                                         | 27.1GB   | 61.5GB  | 34. 4GB |             |      | raid  |                     |  |
| 6                                         | 61.5GB   | 71.5GB  | 10. OGB |             |      |       | * Created partition |  |
|                                           |          |         |         |             |      |       |                     |  |

6. 执行切换命令来设置 raid 标签。

(parted) toggle
Partition number? 6 \* Input the number of the created partition.
Flag to Invert? Raid \* Input "raid".

7. 执行打印命令检查 raid 是否设置为标签。

```
(parted) print
Model: HGST HUC156030CSS200 (scsi)
Disk /dev/sdq: 300GB
Sector size (logical/physical): 512B/512B
Partition Table: gpt
Disk Flags:
Number Start End
                      Size
                              File system Name Flags
       1049kB 17.2GB 17.2GB
                                                raid
1
       17.2GB 25.8GB 8598MB
2
                                                raid
       25.8GB 26.9GB 1075MB ext4
3
                                                raid
 4
       26.9GB 27.1GB 211MB fat16
                                                raid
 5
       27.1GB 61.5GB 34.4GB
                                                raid
       61.5GB 71.5GB 10.0GB
 6
                                               raid * raid is set.
```

- 执行退出命令退出设置部分,并保存设置。
   (parted) quit
- 9. 执行下面命令设置 CPU/IO 模块 1 的 0 插槽。创建与 CPU/IOC 模块 0 的 0 插槽同样大小的分区(步骤 3-8)。
   # parted /dev/disk/by-dpid/disk-114001
- 执行下面的命令,然后重启系统以反映最新的分区信息到系统。
   # systemctl reboot

11. 执行下面命令创建 RAID1 设备。

Continue creating array? y \* Input "y".

12. 执行 ftdiskadm 命令"1 List RAID Arrays" 检查 RAID1 设备已被创建。

| [List RAID Arrays] |                             |        |                  |                 |  |  |  |  |
|--------------------|-----------------------------|--------|------------------|-----------------|--|--|--|--|
| Name<br>=====      | Partition                   | Status | Member           |                 |  |  |  |  |
| < Mir              | < Mirroring Array (RAID1) > |        |                  |                 |  |  |  |  |
| md122              |                             | DUPLEX | (1)104001-part6  | (9)114001-part6 |  |  |  |  |
| md123              | /var/crash                  | DUPLEX | (1) 104001-part2 | (9)114001-part2 |  |  |  |  |
| md124              | /boot/efi                   | DUPLEX | (1) 104001-part5 | (9)114001-part5 |  |  |  |  |
| md125              | swap                        | DUPLEX | (1)104001-part3  | (9)114001-part3 |  |  |  |  |
| md126              | /boot                       | DUPLEX | (1)104001-part4  | (9)114001-part4 |  |  |  |  |
| md127              | /                           | DUPLEX | (1)104001-part1  | (9)114001-part1 |  |  |  |  |

提示

对于 ftdiskadm 命令,详情参照"维护指南"中第2章(1.2 双工化硬盘驱动器)。

13. 执行下面的命令创建 ext4 文件系统。

```
# mkfs.ext4 /dev/md/data
```

14. 执行下面的命令更新"/etc/mdadm.conf"。

# cp -a /etc/mdadm.conf /etc/mdadm.conf.bak
# sed -i -e '/^ARRAY/d' /etc/mdadm.conf
# mdadm --detail --scan -v | grep '^ARRAY' >> /etc/mdadm.conf

- 15. 执行下面的命令,更新系统启动时使用初始 RAM 磁盘映像。
   # mv /boot/initramfs-`uname -r`.img /boot/initramfs-`uname -r`.img.bak
   # dracut /boot/initramfs-`uname -r`.img `uname -r`
- 执行下面的命令,重新创建"/mnt/data"目录。
   # mkdir -p /mnt/data
- **17.** 设置该分区在启动时自动安装。 执行下面的命令查看 UUID 的值。

# blkid /dev/md/data

打开"/etc/fstab"进行编辑,添加下面一行。

UUID=xxxxxxx-xxxx-xxxx-xxxx-xxxx-xxxxx/mnt/data ext4 defaults 1 2

18. 检查该分区是否在重启后自动安装。

# systemctl reboot

## 3.4 扩大交换区

根据下面的程序扩大交换区。

#### 3.4.1 使用交换分区

如果在 CPU/IOC 模块 0 和 CPU/IOC 模块 1 的 0 插槽上的硬盘驱动器上有空余的空间,可以用于创建交换分区,同时交换区域可以扩大。

- 1. 参照本手册第1章(3.3 添加分区),步骤1至步骤12创建分区。在这里情况说明创建分区"/dev/md/swap2"。
- 执行下面的命令,创建交换分区。
   # mkswap /dev/md/swap2
- 3. 设置可以在系统启动时自动安装的分区。 执行下面的命令检查 UUID 的值。

# blkid /dev/md/swap2

打开"/etc/fstab"进行编辑,添加下面一行。

UUID=xxxxxxx-xxxx-xxxx-xxxx-xxxxx swap swap defaults 0 0

4. 执行下面的命令更新 "/etc/mdadm.conf"。

# cp -a /etc/mdadm.conf /etc/mdadm.conf.bak
# sed -i -e '/^ARRAY/d' /etc/mdadm.conf
# mdadm --detail --scan -v | grep '^ARRAY' >> /etc/mdadm.conf

- 5. 执行下面的命令,更新系统启动时使用初始的 RAM 磁盘映像。
  # mv /boot/initramfs-`uname -r`.img /boot/initramfs-`uname -r`.img.bak
  # dracut /boot/initramfs-`uname -r`.img `uname -r`
- 执行下面的命令,禁止所有交换。
   # swapoff -a
- 执行下面的命令, 启用所有交换。
   # swapon -a
- 执行下面的命令,检查交换功能是否启用。
   # swapon -s

#### 3.4.2 使用交换文件

如果交换分区不能被固定,可以创建交换文件,并且扩展交换区。这里描述的是在根目录下创建命名为"swap file" 及其 1GB 大小的交换文件。

- 1. 以 root 用户身份登录服务器。如果使用图形界面模式登录,请选择[Others...]登录。
- 执行下面的命令,创建用于交换的文件。
   # dd if=/dev/zero of=/swapfile bs=1024 count=1048576
- 执行下面的命令创建交换区。
   # mkswap /swapfile
- 执行下面的命令,更改权限 "/swapfile"。
   # chmod 0600 /swapfile
- 5. 设置可以在系统启动时自动安装的分区。 打开"/etc/fstab"编辑器,添加以下命令行。
   /swapfile swap swap defaults 0 0
- 执行下面的命令,禁止所有交换。
   # swapoff -a
- 7. 执行下面的命令,启用所有交换。 # swapon -a
- 执行下面的命令,检查交换功能是否启用。
   # swapon -s

## 3.5 设置 SELinux

SELinux 的默认设置是"Disabled"。根据下列步骤更改 SELinux 的设置。

- 提示 如果 SELinux 设置不是"Disabled",通过 SELinux 策略设置文件设置合适的安全的环境。 否则,可能会发出安全违规警告,或同时使用软件时可能发生错误,以及系统可能不能正常 运行。在更改设置前,充分了解有关 SELinux 设置的安全内容。
- 1. 以 root 用户身份登录服务器。如果使用图形界面模式登录,请选择[Others...]登录。
- 2. 执行下面的命令,检查 SELinux 当前的设置。 如果当前设置是 "Disabled",则会出现下面的消息。

# getenforce

Disabled

如果当前设置是"Enforcing",则会出现下面的消息。

# getenforce Enforcing

如果当前设置是"Permissive",则会出现下面的消息。

# getenforce Permissive

- 打开 "/etc/sysconfig/selinux" 编辑器,添加以下命令行。
   SELINUX=<current\_setting>
- 4. 编辑上述命令行并保存文件。 更改如下所示的命令行为"Disabled"。

SELINUX=disabled

更改如下所示的命令行为 "Enforcing"。

SELINUX=enforcing

更改如下所示的命令行为 "Permissive"。

SELINUX=permissive

5. 执行下面的命令重启系统。

# systemctl reboot

## 4. 附录

本节描述初始配置脚本的处理详情。

## 4.1 初始配置脚本的处理详情

以下处理由初始配置脚本执行。

1. 更改 SELinux 的默认设置

更改 SELinux 设置从"Enforcing 强制执行"(OS 的默认设置)更改为"Disabled 已禁用",仅仅是为了在必要时使用 SELinux。

● 更改设置

根据本手册的第1章(3.5 设置 SELinux), SELinux 设置更改为除"Disabled"以外的设置。

2. 更改激活服务

停止不支持硬件需求或不被服务器所使用的服务。

- avahi-daemon
- bluetooth
- cups– smartd

在未安装 Virtualization Platform 软件包组的系统环境中,停止 libvirt-guests 服务能在关机时抑制不必要的 信息产生。

3. 停止时钟同步

下面的2服务可作为时钟同步服务。这两个服务的初始设定是停止的,以便您可以选择。

- ntpd
- chronyd
- 4. 排除 yum 更新目标

通过 yum 更新目标排除内核相关模块,添加"kernel-\*"至"/etc/yum.conf"排除行。

5. 安装 32 位程序库

当安装软件包库时, x86\_64 环境下通过使用 yum 提供 32 位和 64 位版本, 添加"multilib\_policy=all"至 "/etc/yum.conf" 一并安装 32 位库和 64 位库。

● 更改 32 位的 library3 安装设置。

如果 32 位的 library 不是在 yun 里更新的话,从 "/etc/yum.conf" 中删除 "multilib\_policy=all"。

变更前

[main] multilib\_policy=all

变更后

[main]

6. 信息收集的间隔

更改收集 sysstat 信息的时间间隔,从 10 分钟(默认)至 1 分钟,为了在发生故障时能够获得更精准的系统状态。

● 更改设置 (例如: 更改默认设置为 10 分钟)

如下所述,编辑"/etc/cron.d/sysstat"文件。

变更前

# Run system activity accounting tool every 1 minutes
\*/1 \* \* \* \* root /usr/lib64/sa/sa1 1 1

变更后

# Run system activity accounting tool every 10 minutes
\*/10 \* \* \* \* root /usr/lib64/sa/sa1 1 1

\* 对于"/etc/cron.d/sysstat"文件的具体格式,请参阅"man 5 crontab"。

#### 7. 删除不必要的包

当灾害发生时,为了防止收集到的 dump 文件复制到"/var/tmp/abrt"目录。删除下面的消息。

- abrt-addon-vmcore
- abrt-cli
- abrt-desktop
- abrt-console-notification

#### 8. 禁用<Ctrl>+<Alt>+<Delete>按键

为了防止操作失误,通过使用<Ctrl>+<Alt>+<Delete>禁止系统重新启动。

更改设置,执行以下命令。

启用<Ctrl>+<Alt>+<Delete>按键

# systemctl unmask ctrl-alt-del.target

禁用<Ctrl>+<Alt>+<Delete>按键

# systemctl mask ctrl-alt-del.target

9. 启用 accounting 进程 (psacct) 服务

为了收集一个服务器多达 10 层的故障日志, 启用 psacct 服务。

● 启用/禁用 psacct 服务

执行下面的命令

启用 psacct 服务

# systemctl disable psacct

禁用 psacct 服务

# systemctl enable psacct

● 改变日志信息的层级数

改变以下命令行"/etc/logrotate.d/psacct"中的"10"位所需要的值。

变更前

# rotate 10

变更后

# rotate 31

10. systemd-journald 日志永存

创建"/var/log/journal" 目录, so that the journal log of systemd even when the system is restarted.

#### 11. 监控信号

要监视过程的信号传输,在"/etc/audit/rules.d/audit.rules"文件中设置以下内容。

| -a | always, | exit | -F | arch=b64 | -S | kill,rt_sigqueueinfo,tkill -F a1=0x1 -k signal_send |
|----|---------|------|----|----------|----|-----------------------------------------------------|
| -a | always, | exit | -F | arch=b32 | -S | kill,rt_sigqueueinfo,tkill -F a1=0x1 -k signal_send |
| -a | always, | exit | -F | arch=b64 | -S | tgkill,rt_tgsigqueueinfo -F a2=0x1 -k signal_send   |
| -a | always, | exit | -F | arch=b32 | -S | tgkill,rt_tgsigqueueinfo -F a2=0x1 -k signal_send   |
| -a | always, | exit | -F | arch=b64 | -S | kill,rt_sigqueueinfo,tkill -F a1=0x2 -k signal_send |
| -a | always, | exit | -F | arch=b32 | -S | kill,rt_sigqueueinfo,tkill -F a1=0x2 -k signal_send |
| -a | always, | exit | -F | arch=b64 | -S | tgkill,rt_tgsigqueueinfo -F a2=0x2 -k signal_send   |
| -a | always, | exit | -F | arch=b32 | -S | tgkill,rt_tgsigqueueinfo -F a2=0x2 -k signal_send   |
| -a | always, | exit | -F | arch=b64 | -S | kill,rt_sigqueueinfo,tkill -F a1=0x6 -k signal_send |
| -a | always, | exit | -F | arch=b32 | -S | kill,rt_sigqueueinfo,tkill -F a1=0x6 -k signal_send |
| -a | always, | exit | -F | arch=b64 | -S | tgkill,rt_tgsigqueueinfo -F a2=0x6 -k signal_send   |
| -a | always, | exit | -F | arch=b32 | -S | tgkill,rt_tgsigqueueinfo -F a2=0x6 -k signal_send   |
| -a | always, | exit | -F | arch=b64 | -S | kill,rt_sigqueueinfo,tkill -F a1=0x9 -k signal_send |
| -a | always, | exit | -F | arch=b32 | -S | kill,rt_sigqueueinfo,tkill -F a1=0x9 -k signal_send |
| -a | always, | exit | -F | arch=b64 | -S | tgkill,rt_tgsigqueueinfo -F a2=0x9 -k signal_send   |
| -a | always, | exit | –F | arch=b32 | -S | tgkill,rt_tgsigqueueinfo -F a2=0x9 -k signal_send   |
| -a | always, | exit | –F | arch=b64 | -S | kill,rt_sigqueueinfo,tkill -F a1=Oxa -k signal_send |
| -a | always, | exit | -F | arch=b32 | -S | kill,rt_sigqueueinfo,tkill -F a1=0xa -k signal_send |
| -a | always, | exit | -F | arch=b64 | -S | tgkill,rt_tgsigqueueinfo -F a2=0xa -k signal_send   |
| -a | always, | exit | –F | arch=b32 | -S | tgkill,rt_tgsigqueueinfo -F a2=0xa -k signal_send   |
| -a | always, | exit | -F | arch=b64 | -S | kill,rt_sigqueueinfo,tkill -F a1=Oxc -k signal_send |
| -a | always, | exit | -F | arch=b32 | -S | kill,rt_sigqueueinfo,tkill -F a1=Oxc -k signal_send |
| -a | always, | exit | -F | arch=b64 | -S | tgkill,rt_tgsigqueueinfo -F a2=0xc -k signal_send   |
| -a | always, | exit | -F | arch=b32 | -S | tgkill,rt_tgsigqueueinfo -F a2=0xc -k signal_send   |
| -a | always, | exit | -F | arch=b64 | -S | kill,rt_sigqueueinfo,tkill -F a1=0xd -k signal_send |
| -a | always, | exit | -F | arch=b32 | -S | kill,rt_sigqueueinfo,tkill -F a1=0xd -k signal_send |
| -a | always, | exit | -F | arch=b64 | -S | tgkill,rt_tgsigqueueinfo -F a2=0xd -k signal_send   |
| -a | always, | exit | -F | arch=b32 | -S | tgkill,rt_tgsigqueueinfo -F a2=0xd -k signal_send   |
| -a | always, | exit | -F | arch=b64 | -S | kill,rt_sigqueueinfo,tkill -F a1=Oxf -k signal_send |
| -a | always, | exit | -F | arch=b32 | -S | kill,rt_sigqueueinfo,tkill -F a1=0xf -k signal_send |
| -a | always, | exit | -F | arch=b64 | -S | tgkill,rt_tgsigqueueinfo -F a2=0xf -k signal_send   |
| -a | always, | exit | -F | arch=b32 | -S | tgkill,rt_tgsigqueueinfo -F a2=0xf -k signal_send   |

12. 防止操作系统检查所有磁盘

这是防止所有磁盘在执行 grub2-mkconfig 命令时,执行不必要的 I/O。

检查操作系统中所有存在磁盘的检查。

删除"/etc/default/grub"中以下命令行。

GRUB\_DISABLE\_OS\_PROBER="true"

13. 保存 root 用户命令的历史记录。

在"/root/.bashrc"文件中添加以下设置以便正确识别系统发生问题时的操作状态。

| unset HISTCONTROL      | # | Saving the duplicated command history                    |
|------------------------|---|----------------------------------------------------------|
| HISTSIZE=20000         | # | Setting the maximum history count to 20000               |
| HISTTIMEFORMAT="%F%T " | # | Displaying the date and time when displaying the history |

14. 添加 "acpi\_pad" 模块到黑名单。

在"/etc/modprobe.d/nec.conf"文件中添加以下设置,把"acpi\_pad"加入到黑名单中并禁用它。

blacklist acpi\_pad

15. 修改 systemd 的默认设置

如果 systemd 运行在默认设置不变的情况下,在 IPC(进程间的通讯)或共享存储器会发生问题。在 "/etc/systemd/logind.conf" 文件中添加设置来避免这个问题。

RemoveIPC=no

16. 创建备份文件

当运行初始配置脚本时如果文件被修改,备份文件在应用脚本之前会被立即创建于以下目录。

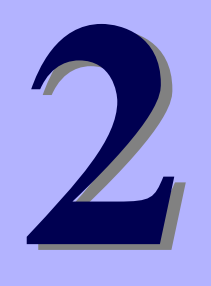

安装附带软件

## NEC Express5800 系列 Express5800/R320e-E4, R320e-M4

本章提供附带软件的简要说明及如何安装附带软件。

- **1. 服务器的附带软件** 描述在服务器系统中安装附带软件。
- 2. 用于"PC管理"的附带软件 描述"PC管理"的附带软件,用于监视及管理服务器系统。

## Ⅰ. 服务器的附带软件

本节介绍服务器软件包附带的软件。详情请参阅软件文档。

## 1.1 NEC ESMPRO Agent (Linux)

NEC ESMPRO Agent (Linux) 是一款用于监视服务器的应用程序。

NEC ESMPRO Agent (Linux) 存放在 ft 服务器控制软件安装 CD 中。关于如何安装,请参阅*第 1 章 (2.2.7 安装* NEC ESMPRO Agent 前), (2.2.8 安装 NEC ESMPRO Agent) 及 (2.2.9 NEC ESMPRO Agent 安装后的需求设置)。

## 2. 用于"PC管理"的附带软件

本节描述附带软件需要配置 "PC 管理",用于管理服务器系统。

## 2.1 NEC ESMPRO Manager

NEC ESMPRO Manager 远程控制机监视服务器硬件。

要使用这些功能,请在服务器上安装诸如 NEC ESMPRO Agent 的附带软件。

关于 NEC ESMPRO Manager 的系统需求及如何安装,详情请参阅 EXPRESSBUILDER 中 "NEC ESMPRO Manager 安装指南"。

# 术语

| 术语                              |                                                                                                    |  |  |
|---------------------------------|----------------------------------------------------------------------------------------------------|--|--|
| RIOS Setup Litility (SETLIP)    | ・##~と<br>进行 PIOC 恐要的拉供 本 DOCT 过程由按下。定2、键 可行行此拉供                                                           |  |  |
|                                 | 进行 DIOS 反直的软件。任 FOSI 过程中按下 <f2>键,可运行电状件。<br/>其后端理检剧现(DMC)且一种支持 IDMI 胎 2.0 也说的由罢按制器 DMC 可用于等</f2>          |  |  |
|                                 | 查似管理控制器(BNC)定一种文持 IPMI 版 2.0 阶区的内直径响益。BNC 可用 J 目<br>理服务器硬件。                                               |  |  |
| BMC Configuration Utility       | 设置 BIOS 或 BMC 的软件。可作为 Windows 应用使用或在 POST 时按下 <f4>键运行。</f4>                                               |  |  |
| CPU module                      | 一个 CUP/IO 模块中所配置的 CPU 逻辑子系统。包括 CPU 和内存。                                                                   |  |  |
| CPU/IO module                   | 包括 CPU (处理器),内存,PCI 板卡,冷却风扇,硬盘和电源单元的模块。                                                                   |  |  |
| DUMP Switch                     | 用于收集发生错误时内存转储数据的开关。通过 OS 功能,您可指定转储空间。                                                                     |  |  |
| EXPRESSBUILDER                  | 轻松安装服务器的标准软件。该软件包含了一些便捷的应用程序和说明手册。                                                                        |  |  |
| EXPRESSSCOPE ENGINE 3           | NEC Express5800 系列设备的 BMC 名称。                                                                             |  |  |
| Express Report Service          | 通过邮件或 modem 向联络中心报告服务器故障的软件。该软件通过使用 NEC ESMPRO ServerAgent 安装到服务器上。                                       |  |  |
| Express Report Service (HTTPS)  | 通过 HTTPS 向联络中心报告服务器故障的软件。该软件通过使用 NEC ESMPRO ServerAgent Service 安装到服务器上。                                  |  |  |
| ExpressUpdate                   | 更新 BIOS、固件、驱动器或服务器软件的一种功能。当 NEC ESMPRO Manager 与 EXPRESSSCOPE ENGINE 3 和 ExpressUpdate Agent 合作时,可以使用该功能。 |  |  |
| ExpressUpdate Agent             | 执行 ExpressUpdate 的软件。该软件安装在服务器上。                                                                          |  |  |
| Flash FDD                       | 一种可选的 USB 设备,该设备可作为软盘驱动使用。                                                                                |  |  |
| NEC ESMPRO                      | 服务器管理的标准软件。该软件包括一些管理或监视的应用程序。                                                                             |  |  |
| NEC ESMPRO Agent                | 监视服务器的软件。该软件适用于 NEC ESMPRO Manager,作为 OS 服务存在。                                                            |  |  |
| NEC ESMPRO Agent Extension      | 执行预定操作的软件。该软件与 NEC ESMPRO Manager 一起运行。                                                                   |  |  |
| NEC ESMPRO Manager              | 管理网络中多台服务器的软件。                                                                                            |  |  |
| OS standard installer           | 一种安装程序,它存储在 Windows 安装磁盘中。使用此安装程序可以手动安装 OS。                                                               |  |  |
| Offline tools                   | 软件可以确认或更改 IPMI 数据,如 SEL,SDR 和 FRU。按下 <f4>键即可启动脱机工具。</f4>                                                  |  |  |
| PC for Management               | 管理网络上服务器的计算机。一个一般的 Windows/Linux 计算机可作为"管理 PC"使用。                                                         |  |  |
| PCI module                      | 一个 CUP/IO 模块中所配置的 I/O 逻辑子系统。包括硬盘,PCI 板卡, BMC 和 1G/10G 网络。                                                 |  |  |
| Product Info Collection Utility | 用于收集一些硬件/软件状态或事件日志的软件。使用此软件,您可轻松收集数据,进行服务器维护。                                                             |  |  |
| Windows OS parameter file       | 一份用于存储安装 Windows 设置的文件。您可使用该文件中保存的设置,对带 EXPRESSBUILDER 的 Windows 进行设置。                                    |  |  |

# 修订记录

| 修订版 (文档号)        | 日期      | 描述  |
|------------------|---------|-----|
| 30.102.01-203.01 | 2016年8月 | 新做成 |

#### NEC Express Server

Express5800/R320e-E4, R320e-M4 安装指南(Linux)

2016年8月

NEC Corporation 7-1 Shiba 5-Chome, Minato-Ku Tokyo 108-8001, Japan

©NEC Corporation 2016 未经 NEC 公司的许可,本手册的内容不得复制或更改。